| Instrument for Pre-accession Assistance in Rural Development (IPA-RD)                                            |
|----------------------------------------------------------------------------------------------------|
| Workflow                                                                                                    |
| Create the IPARD (IPA-RD)                                                                                        |
| Record/Edit the IPARD (IPA-RD)                                                                                   |
| General                                                                                                    |
| Version Information7                                                                                             |
| Officials in Charge                                                                                              |
| History10                                                                                                    |
| Documents                                                                                                    |
| Uploading & Sending Documents                                                                                    |
| Sending an unsent non-integral document13                                                                        |
| Deletion of an unsent document                                                                                   |
| Hiding a sent document                                                                                           |
| Observations                                                                                                    |
| Financial Contribution (2014-2020)                                                                               |
| Per Measure (Working Table)17                                                                                    |
| M01 – Investments in Physical Assets of Agricultural Holdings18                                                  |
| M02 – Support for the setting up of Producer Groups                                                              |
| M03 – Investments in Physical Assets concerning Processing and Marketing of Agricultural and<br>Fishery Products |
| M04 – Agri-Environment-Climate and Organic Farming Measure                                                       |
| M05 – Implementation of Local Development Strategies – Leader Approach                                           |
| M06 – Investments in Rural Public Infrastructure                                                                 |
| M07 – Farm Diversification and Business Development27                                                            |
| M08 – Improvement of Training                                                                                    |
| M09 – Technical Assistance                                                                                       |
|                                                                                                    |
| M10 – Advisory Services                                                                                          |
| M10 – Advisory Services                                                                                          |
| M10 – Advisory Services                                                                                          |

| Validate the IPARD (IPA-RD)                | 35 |
|--------------------------------------------|----|
| Send the IPARD (IPA-RD)                    | 36 |
| Delete the IPARD (IPA-RD)                  | 39 |
| Cancel the IPARD (IPA-RD)                  | 40 |
| Create a New Version of the IPARD (IPA-RD) | 41 |

# Instrument for Pre-accession Assistance in Rural Development (IPA-RD)

#### PURPOSE

This document describes the specifications of THE INSTRUMENT FOR PRE-ACCESSION ASSISTANCE IN RURAL **DEVELOPMENT (IPA-RD) PROGRAMMES** under the **IPA II Regulation**: REGULATION (EU) **NO 231/2014** of the European Parliament and of the council of 11 March 2014 establishing an Instrument for Pre-accession Assistance (IPA II) and the Commission implementing regulation (EU) **NO 447/2014** of 2 May 2014 on the specific rules for implementing Regulation (EU) NO 231/2014 of the European Parliament and of the Council establishing an Instrument for Pre-accession assistance (IPA II).

IPA-RD Programmes are available for the following countries: Serbia, Montenegro, Turkey, Former Yugoslav Republic of Macedonia and Albania.

#### REGULATION

More detail regarding the regulation of the **INSTRUMENT FOR PRE-ACCESSION ASSISTANCE IN RURAL DEVELOPMENT (IPA-RD)** can be found in '<u>About SFC2014</u>' section of this portal.

#### ROLES

Roles involved in the IPA-RD are:

| CC Managing Authority | Record the IPA-RD            |
|-----------------------|------------------------------|
|                       | Upload the IPA-RD            |
|                       | Consult the IPA-RD           |
|                       | Delete the IPA-RD            |
|                       | Validate the IPA-RD          |
|                       | Send the IPA-RD              |
|                       | Return the IPA-RD            |
|                       | Cancel the IPA-RD            |
|                       | Create New Version of IPA-RD |

| CC Audit Authority | Consult the IPA-RD |
|--------------------|--------------------|
|--------------------|--------------------|

#### FUNDS

| IPA |  |  |
|-----|--|--|
|     |  |  |

#### **PRE-CONDITIONS**

The CCI number used for the IPA-RD Programme must have been previously **ALLOCATED** by the Commission.

# Workflow

This section shows the lifecycle to create and manage an **INSTRUMENT FOR PRE-ACCESSION ASSISTANCE IN RURAL DEVELOPMENT (IPA-RD).** 

# Programme State Diagram

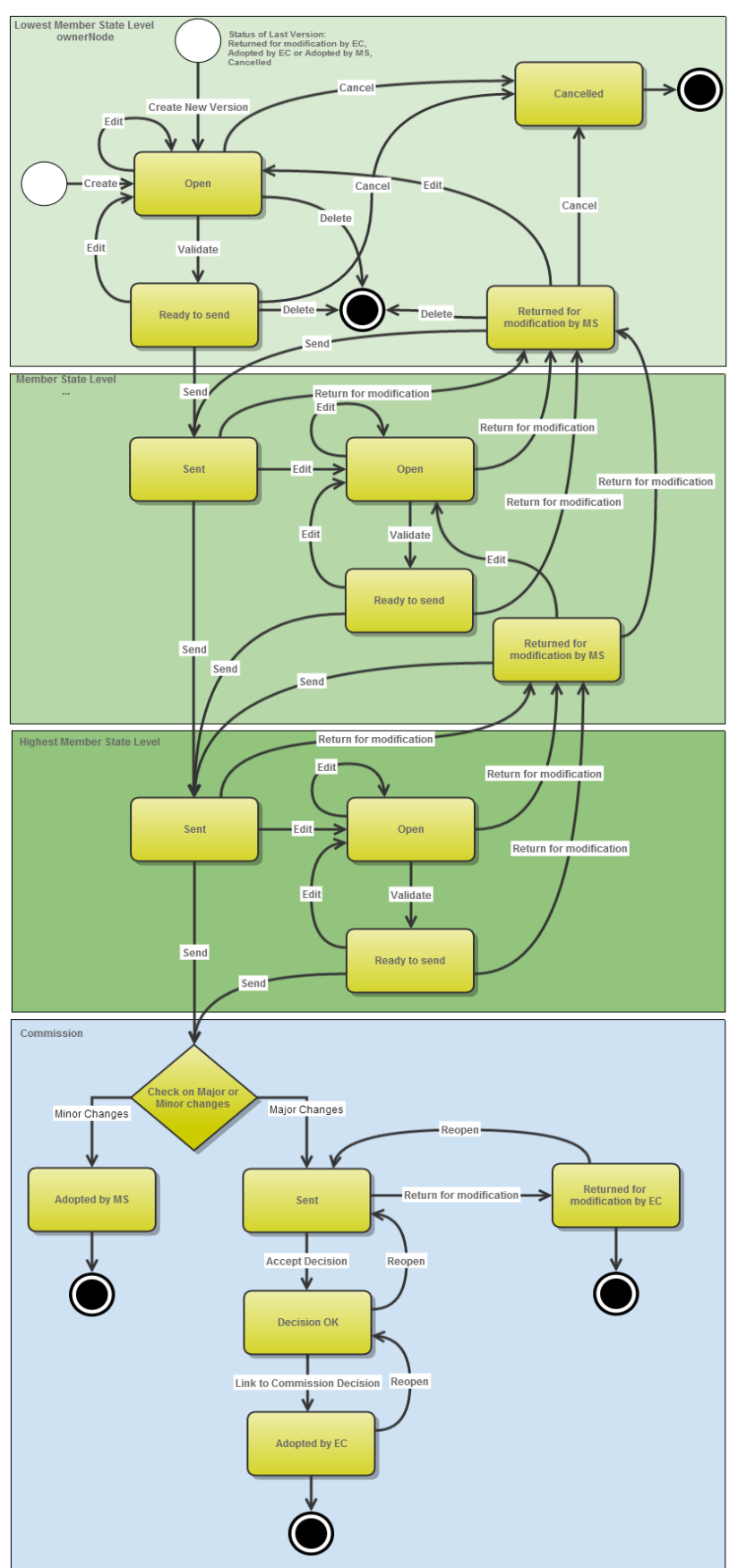

# Create the IPARD (IPA-RD)

| Remark | IPA-RD Programmes are available for the following five countries: Serbia, Montenegro, Turkey, Former Yugoslav Republic of Macedonia and Albania.                                                |
|--------|----------------------------------------------------------------------------------------------------|
|        | To create the Instrument for Pre-accession Assistance in Rural Development (IPA-RD) you must have Candidate Country (CC) Managing Authority with Update access.                                 |
|        | When editing a version of an IPA-RD Programme, its status is <b>OPEN</b> , <b>READY TO SEND</b> , <b>SENT</b> at the level of the Candidate Country or <b>RETURNED FOR MODIFICATION BY CC</b> . |
|        | The CCI number used for the IPA-RD Programme must have been previously <b>ALLOCATED</b> by the Commission in order for you to create an IPA-RD.                                                 |

To access into the **INSTRUMENT FOR PRE-ACCESSION ASSISTANCE IN RURAL DEVELOPMENT (IPA-RD)** section, first click on the **Programming** link (1) in the menu and then on the **Instrument for Pre-accession Assistance in Rural Development (IPA-RD)** link (2).

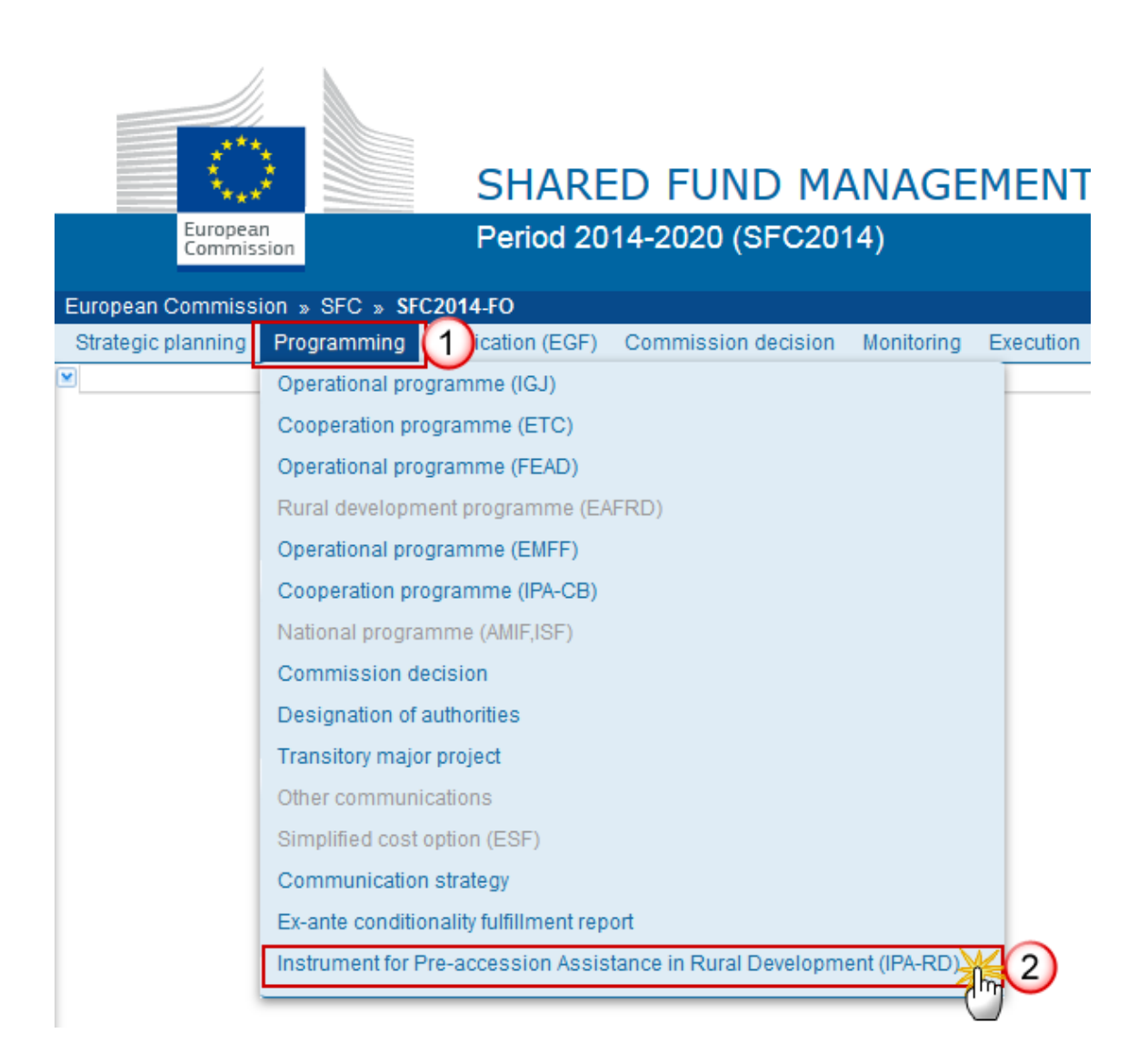

1. Click on the <u>Create new Programme</u> link to create a new IPA-RD.

| European Commiss   | ion » SFC » SF | C2014-FO » Progra | mming » Instrument f | or Pre-accession |
|--------------------|----------------|-------------------|----------------------|------------------|
| Strategic planning | Programming    | Application (EGF) | Commission decisio   | n Monitoring     |
| Search             |                |                   |                      |                  |
| CCI                |                |                   |                      | Status           |
| Version            |                |                   |                      | Previous node    |
| Work version       |                |                   |                      | Current node     |
| Title              |                |                   |                      | Decisior         |
| Search             | X Clear        |                   |                      |                  |
| Create new pro     | gramme A 2 St  | now programme     | 🔀 Export to excel    |                  |
| CCI VERSION        | TITL ( SI      | TATUS PREVIOUS    | NODE CURRENT NO      | DE MODIFICA      |
|                    |                |                   |                      |                  |

You are redirected to the Pre-accession Assistance in Rural Development (IPA-RD) creation screen:

| Operational programme creation | □ × |
|--------------------------------|-----|
|                                |     |
| Title*                         |     |
| First year* 2014 3             |     |
| Last year * 2020               |     |
| LS -                           |     |
| Comments                       |     |
| Save Cancel                    |     |
| < III                          |     |

2. Enter or Select the following information:

#### (1) Select a CCI.

The CCI list will contain all allocated CCI codes by the Commission for this Candidate Country.

If the CCI code is not in the list it is because it has not been allocated by the Commission or it has not been requested. For detailed instructions on requesting a CCI number refer to the video guide on our Portal <u>here</u>.

(2) Enter a *Title*.

The title of the IPA-RD Programme comes from the previously allocated CCI number, but can be overwritten.

(3) Select the First Year.

First Year is pre-filled with 2014 but can be updated. First Year needs to be smaller than Last Year and between 2014 and 2020.

(4) Select the Last Year.

Last Year is pre-filled with 2020 but can be updated.

(5) Click on the SAVE button to confirm the creation.

The status of the Pre-accession Assistance in Rural Development (IPA-RD) is set to **OPEN.** 

# Record/Edit the IPARD (IPA-RD)

Find all the information to complete each screen of the IPA-RD, below there are the links to the main sections:

- <u>General</u>
- Financial Contribution (2014 2020)

# General

#### **Version Information**

The Version Information contains information on the identification and status of the Pre-accession Assistance in Rural Development (IPA-RD) version; like the CCI, the Title, the Version Number, the Status, the Current Node, etc.

1. Click on the EDIT button 🔯 to modify the IPA-RD

| GENERAL                     |                                      |                   |              |                     | 0        |
|-----------------------------|--------------------------------------|-------------------|--------------|---------------------|----------|
| Version Information         |                                      |                   |              |                     | <b>U</b> |
|                             |                                      |                   |              |                     |          |
| Title Not                   | rth Macedonia - Rural Development Pr | ogramme (Natior   | nal)         |                     |          |
| CC/ 201                     | 14MK06I4NP001                        | Version 4.0       | Last modifie | d 07-Oct-2020 10:38 |          |
| Current node No             | rth Macedonia                        | Status Open       | Status dat   | te 07-Oct-2020      |          |
| First year 201              | 14 L                                 | ast year 2020     |              |                     |          |
| Eligible start date 01-     | -Jan-2014 Eligible                   | end date 31-Dec-2 | 2023         |                     |          |
| MS amending decision number | MS amending decis                    | ion date          |              |                     |          |
| Comments                    |                                      |                   |              |                     |          |
|                             |                                      |                   |              |                     |          |
| l atest validation results  |                                      |                   |              |                     |          |
| SEVERITY                    | COD                                  | E                 |              | MESSAGE             |          |
|                             |                                      |                   |              |                     |          |

#### The edit details form pop-up window appears:

| Edit Details  |                                                          | □ × |
|---------------|----------------------------------------------------------|-----|
| CCI           | 2014MK06I4NP001                                          |     |
| Last modified | 07/10/20                                                 |     |
| Title *       | North Macedonia - Rural Development Programme (National) |     |
| First year *  | 2014 ~ 2                                                 |     |
| Last year *   | 2020 ~ 3                                                 |     |
| Comments      | Adoption                                                 |     |
|               |                                                          |     |
|               |                                                          |     |
|               |                                                          |     |
|               |                                                          |     |

- 2. Enter or select the following information:
- (1) Select the new *Title*
- (2) Select the *First Year*.
- In Version 1, First Year is pre-filled with 2014 but can be updated.
- (3) Select the Last Year.
- In Version 1, Last Year is pre-filled with 2020 but can be updated.
- (4) Click on the <u>Update</u> link the save all the information.

| Remark | The CCI can only be updated when Version 1. But it can only be replaced by a CCI with the same Budget Source and Object Sub-Type. The CCI list contains all allocated CCIs of the same Budget Source and Object Sub-Type for the Country of the User's Node. |
|--------|----------------------------------------------------------------------------------------------------|
|        | Major amendment, Justification for amendment, CC Amending Decision number, CC Amending Decision date and CC Amending Decision entry into force date are only available in versions > 1.                                                                      |

# **Officials in Charge**

| Νοτε | Officials in Charge can be updated at any time, independent from the status of the IPA-RD. |
|------|--------------------------------------------------------------------------------------------|
|------|--------------------------------------------------------------------------------------------|

- Click on the ADD button 💿 to add a new Official in Charge.
- Select an official and click in the EDIT button 📴 to modify the information of this Official.
- Select an official and click on the Remove button 🥯 to delete the Official in Charge selected.
- 1. Click on the ADD button 💿 to add a new Official in Charge

# GENERAL Officials in charge

The Edit Details pop-up window appears:

| Edit Detai  | s 🖸           |
|-------------|---------------|
| Name *      | (1)           |
| Phone       |               |
| Email *     | (2)           |
| Language    |               |
| Valid from  |               |
| Valid until |               |
| •           | Update Cancel |
|             |               |

- **1.** Enter the following information:
- (1) Enter the *Name*.
- (2) Enter the *Email*.
- (3) Click on <u>Update</u> to save the information.

| Νοτε | Commission    | Officials  | (email    | domain | "ec.europa.eu") | can | only | be |
|------|---------------|------------|-----------|--------|-----------------|-----|------|----|
|      | created/updat | ed/deleted | by Commis |        |                 |     |      |    |

# History

This section shows all the actions that happened in the IPA-RD since it was created, for example:

#### GENERAL

#### History

| STATU S       | ACTION   | COMMENTS | BY LEVEL        | DATE                 | USER |
|---------------|----------|----------|-----------------|----------------------|------|
| Ready to send | Validate |          | North Macedonia | 07-Oct-2020 11:34:33 | Thor |
| Open          | Create   |          | North Macedonia | 07-Oct-2020 11:28:30 | Thor |
| <             |          |          |                 |                      |      |

0

## Documents

The Documents list shows all documents uploaded against this version of the IPA-RD by the Candidate Country and by the Commission.

The following document types will be foreseen:

| Description                  | Integral | System | Required |
|------------------------------|----------|--------|----------|
| Other Member State Document  |          |        |          |
| Snapshot of data before send | х        | х      | х        |

## **Uploading & Sending Documents**

Multiple documents can be uploaded in the IPA-RD.

- Clicking on the ADD button (2) will open a pop up window allowing you to add a new document type with attachments.
- Selecting a document row and click in the **EDIT** button will allow you to modify the document information. If a document of type 'Other Member State Document' must be sent, you can select the edit button in order to send the document.

|          | Referential Do independently                    | <b>Referential Documents</b> ('Other Member State Document') can be sent at any time independently of the status of the IPA-RD. |               |    |                         |         |             |              |  |  |
|----------|-------------------------------------------------|----------------------------------------------------------------------------------------------------|---------------|----|-------------------------|---------|-------------|--------------|--|--|
|          | A document is a<br>GENERAL<br>Documents         | only visible to                                                                                                    | the Commiss   | si | on when the <b>SENT</b> | DATE is | s visible:  |              |  |  |
| REIVIARK | TITLE                                           | DOCUMENT TYPE                                                                                                    | DOCUMENT DATE | L  | COMMISSION REFERENCE    | FILES   | SENT DATE   | SENT         |  |  |
|          | PMSD                                            | Other Member<br>State document                                                                                                  | 23-Mar-2015   |    | Ares(2015)16853         | 1       | 23-Mar-2015 | <u>AT Su</u> |  |  |
|          | Programme<br>Snapshot<br>2014MK06I4NP001<br>1.0 | Snapshot of data<br>before send                                                                                                 | 23-Mar-2015   |    | Ares(2015)16872         | 1       | 23-Mar-2015 | ES SU        |  |  |
|          | Programme<br>Acknowledgement                    | Acknowledgement<br>of receipt                                                                                                   | 23-Mar-2015   |    | Ares(2015)16871         | 1       | 23-Mar-2015 | ack AC       |  |  |

1. Click on the ADD button 💿 to add a new document.

#### GENERAL

#### 

The document detail pop-up window appears:

| 10      | Document details     |              | □ ×                     |
|---------|----------------------|--------------|-------------------------|
| C       |                      |              | 🎒 Notyet sent           |
|         | Document type *      | <b></b> (1)  |                         |
|         | Title *              | 145          | 2                       |
|         | Document date *      |              | _                       |
|         | Local reference      |              |                         |
| n       | Commission reference |              |                         |
| ls<br>V | Attached files       |              |                         |
| n       |                      |              |                         |
| 0       |                      | (5) T(6)null | Select file to upload 7 |
|         |                      |              |                         |
|         |                      |              |                         |
|         |                      |              |                         |
| Ŀ       |                      |              | h.                      |

- 2. Enter or select the following information:
- (1) Select a *Document Type*
- (2) Enter a *title* for your Document
- (3) Enter a *Document Date*
- (4) Click on the ADD button 💿 to add a new attachment
  - You can add multiple attachments by clicking on the ADD button 🥥
  - You can remove unwanted attachments by selecting the attachment and clicking on the **Rемоve** button
- (5) Enter a *Title* for your attachment.

- (6) Select the *Language* of the document.
- (7) Select the *file* to upload.

(8) Click on <u>Update</u> to save the information or on <u>Update & Send</u> to send the document to the Commission.

The pop-up window closes and the documents are uploaded.

#### Sending an unsent non-integral document

<u>To send a non-integral document</u>: once the document and attachment(s) have been uploaded select the document row in the list (1) and click on the EDIT button (2):

| GENERAL<br>Do 2 mil | -<br>as annexed to this programme      |               |                 |      |
|---------------------|----------------------------------------|---------------|-----------------|------|
| TITLE               | DOCUMENT TYPE                          | DOCUMENT DATE | LOCAL REFERENCE | COMI |
| draft test          | Draft report of the ex-ante evaluation | 01-Jan-2014   |                 |      |
| test                | Other Member State document            | 08-Jan-2014   | 1)              |      |

2. Click on Update & Send to send the document to the Commission.

| Document details                                                                         |                                                |            | □ ×                   |
|------------------------------------------------------------------------------------------|------------------------------------------------|------------|-----------------------|
| Document type *<br>Title *<br>Document date *<br>Local reference<br>Commission reference | Other Member State Document  Document 02/09/14 |            | Not yet sent          |
| Attached files                                                                           | LANGUAGE                                       | FILENAME   |                       |
| Document                                                                                 | English                                        | report.doc | Select file to upload |

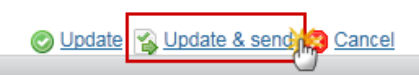

| REMARK |
|--------|
|--------|

# Deletion of an unsent document

1. Select a row (1) of a previously uploaded document and click on the **REMOVE** button (2) to delete the document and associated attachments.

#### GENERAL

#### Documents annexed to this programme

| o 🗊 🤤      | 2                                      |               |                 |     |
|------------|----------------------------------------|---------------|-----------------|-----|
| TITLE      | DOCUMENT TYPE                          | DOCUMENT DATE | LOCAL REFERENCE | сом |
| draft test | Draft report of the ex-ante evaluation | 01-Jan-2014   |                 |     |
| test       | Other Member State document            | 08-Jan-2014   |                 |     |

A confirmation window appears:

| Confirm delete document                     |                             |  |  |  |  |
|---------------------------------------------|-----------------------------|--|--|--|--|
|                                             |                             |  |  |  |  |
| Title                                       | OMSD                        |  |  |  |  |
| Document type                               | Other Member State document |  |  |  |  |
|                                             |                             |  |  |  |  |
| Do you really want to delete this document? |                             |  |  |  |  |
|                                             |                             |  |  |  |  |

2. Click on Yes to confirm deletion. Click on No to return to the IPA-RD.

# Hiding a sent document

1. Select a row (1) of a previously sent document and click on the EDIT button (2) to hide the document and associated attachments.

| GENERAL<br>Do 2 ent | s annexed to this programme            |               |                 |     |
|---------------------|----------------------------------------|---------------|-----------------|-----|
| TITLE               | DOCUMENT TYPE                          | DOCUMENT DATE | LOCAL REFERENCE | сом |
| draft test          | Draft report of the ex-ante evaluation | 01-Jan-2014   |                 |     |
| test                | Other Member State document            | 08-Jan-2014   | )               |     |

2. Select the **HIDE CONTENT** option and click on <u>Update</u> to hide the Implementation Report document.

| Document details |                             | 🗖 ×    |
|------------------|-----------------------------|--------|
|                  |                             | 🗐 Sent |
| docType          | Other Member State document |        |
| Title            | test                        |        |
| Document date    | 08/01/14                    |        |
| Local reference  |                             |        |

Commission reference

#### Attached files

| TITLE | LANGUAGE  | FILENAME     | HIDE CONTENT |
|-------|-----------|--------------|--------------|
| test2 | Bulgarian | calendar.pdf | <b>4</b> (1) |
|       |           |              |              |
|       |           |              |              |

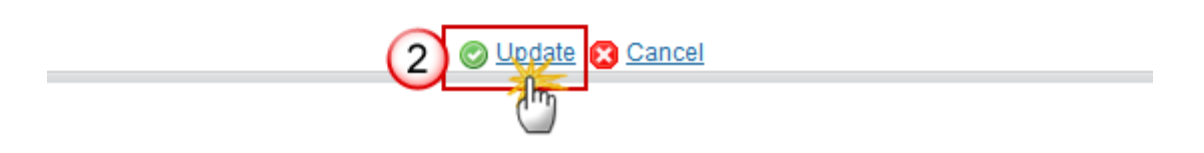

#### **Observations**

This section is to provide any relevant information to the Instrument for Pre-accession Assistance in Rural Development (IPA-RD).

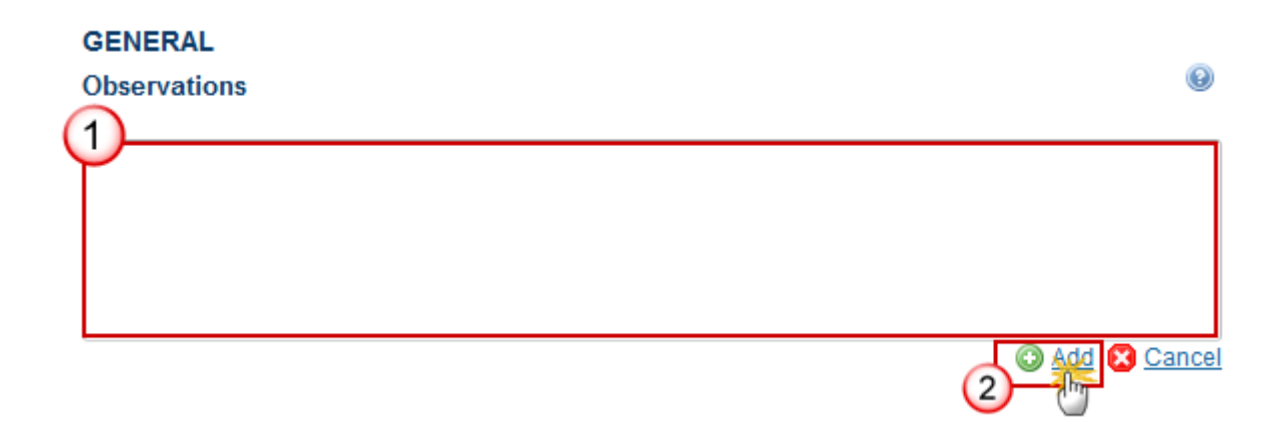

**1.** Enter the following information:

(1) Enter an *observation*.

All users who have Read and Observation permission on the IPA-RD will be able to send an Observation and participate in the conversation.

(2) Click on the Add to save the information.

# Financial Contribution (2014-2020)

# Per Measure (Working Table)

1. Clicking on the EDIT button will open a pop up window allowing you to add the Measures.

#### FINANCIAL CONTRIBUTION (2014-2020) Per measure (working table)

0

| Meas | sures                                                         |  |
|------|---------------------------------------------------------------|--|
| (    | M01 - Investments in physical assets of agricultural holdings |  |

The Per Measure Table becomes editable:

#### FINANCIAL CONTRIBUTION (2014-2020)

Per measure (working table)

| Measures 3                                                                                                    |                                           |
|----------------------------------------------------------------------------------------------------|-------------------------------------------|
| All measures                                                                                                    | 2 Selected measures                       |
| 1 M02 - Support for the setting up of produce<br>M03 - Investments in physical assets cond<br>M04 - Agri-environment- climate and orgar<br>M05 - Implementation of local developmer<br>M06 - Investments in rural public infrastruc<br>M07 - Farm diversification and business d<br>M08 - Improvement of training<br>M09 - Technical assistance<br>M10 - Advisory services<br>M11 - Establishment and protection of fore - | M01 - Investments in physical assets of a |

2. Enter the following information:

(1) Select a *Measure* from the list.

(2) Click on the arrow button is to add the Measure into the Selected Measures.

(3) Click on the <u>Update</u> link to confirm and save the information.

The selected Measures will be automatically displayed inside the Table.

|      | A Measure can be deselected clicking on the arrow button << and then on the Update link to save the information.                                                                                         |
|------|----------------------------------------------------------------------------------------------------|
| ΝΟΤΕ | If a measure is deselected << then all financial values concerning this measure for this programme version are removed from the database. Calculation in section 1.1; 1.2 and 2 are updated accordingly. |

# M01 – Investments in Physical Assets of Agricultural Holdings

The Tables for the different Measures can be completed and updated.

**1.** Click on the **EDIT** button to enter or modify the information of the Annual breakdown of EU allocation per Measure 01.

| 🍯 <u>Validate</u> 🔀 <u>Cancel</u> 🤤 <u>Delete</u>                                                                                                    |                           |                                               |                                             |                                             |                                                      | •                                                        | Previous 🕖                                                     | ) <u>Next</u> 🕎 C                                              | ompare to                           | - 🔁 Prin                               |
|----------------------------------------------------------------------------------------------------|---------------------------|-----------------------------------------------|---------------------------------------------|---------------------------------------------|------------------------------------------------------|----------------------------------------------------------|----------------------------------------------------------------|----------------------------------------------------------------|-------------------------------------|----------------------------------------|
| Filter                                                                                                    | FINAN<br>Per me<br>Annual | CIAL CON<br>easure (wo<br>breakdown (         | TRIBUTIO<br>rking table<br>of EU allocat    | N (2014-2<br>?)<br>ion per mea              | <b>020)</b><br>asure                                 |                                                          |                                                                |                                                                |                                     | 9                                      |
| <ul> <li>Documents         Observations         ▼ Financial contribution (2014-2020)         ▼ Per measure (working table)         M01 - Investments in physical as         M02 - Support for the acting up of     </li> </ul> | Y (1)                     | TOTAL<br>ELIGIBLE<br>COST<br>(EUR)<br>(2=3+9) | TOTAL<br>PUBLIC<br>EXPENDIT<br>(EUR)<br>(3) | TOTAL<br>PUBLIC<br>EXPENDIT<br>%<br>(4=3/2) | PUBLIC<br>EXPENDIT<br>EU<br>CONTRIBU<br>(EUR)<br>(5) | PUBLIC<br>EXPENDIT<br>EU<br>CONTRIBU<br>(75%)<br>(6=5/3) | PUBLIC<br>EXPENDIT<br>NATIONAL<br>CONTRIBU<br>(EUR)<br>(7=3-5) | PUBLIC<br>EXPENDIT<br>NATIONAL<br>CONTRIBU<br>(25%)<br>(8=7/3) | PRIVATE<br>CONTRIBU<br>(EUR)<br>(9) | PRIVATE<br>CONTRIBU<br>(%)<br>(10=9/2) |
| M02 - Support for the setting up (<br>M03 - Investments in physical as                                                                                                    | 2014                      | 500.00                                        | 500.00                                      | 100%                                        | 50.00                                                | 10%                                                      | 450.00                                                         | 90%                                                            | 0.00                                | 0%                                     |

The Table for the Measure 01 form pop-up window appears:

#### FINANCIAL CONTRIBUTION (2014-2020)

| Per measure (working table)                   |                                      |                                              |                                              |                                                       |                                                           |                                                                 |                                                                |                                     |                                        |  |  |  |  |
|-----------------------------------------------|--------------------------------------|----------------------------------------------|----------------------------------------------|-------------------------------------------------------|-----------------------------------------------------------|-----------------------------------------------------------------|----------------------------------------------------------------|-------------------------------------|----------------------------------------|--|--|--|--|
| Annual breakdown of EU allocation per measure |                                      |                                              |                                              |                                                       |                                                           |                                                                 |                                                                |                                     |                                        |  |  |  |  |
| O Upd                                         | late R Car                           | <u>ncel</u>                                  |                                              |                                                       |                                                           |                                                                 |                                                                |                                     |                                        |  |  |  |  |
| YEAR<br>(1)                                   | ELIGIBLE<br>COST<br>(EUR)<br>(2=3+9) | TOTAL<br>PUBLIC<br>EXPENDITI<br>(EUR)<br>(3) | TOTAL<br>PUBLIC<br>EXPENDITI<br>%<br>(4=3/2) | PUBLIC<br>EXPENDITI<br>EU<br>CONTRIBU<br>(EUR)<br>(5) | PUBLIC<br>EXPENDITI<br>EU<br>CONTRIBU<br>(75%)<br>(6=5/3) | PUBLIC<br>EXPENDITI<br>NATIONAL<br>CONTRIBU<br>(EUR)<br>(7=3-5) | PUBLIC<br>EXPENDITI<br>NATIONAL<br>CONTRIBU<br>(25%)<br>(8=7/3 | PRIVATE<br>CONTRIBU<br>(EUR)<br>(9) | PRIVATE<br>CONTRIBU<br>(%)<br>(10=9/2) |  |  |  |  |
| 2014                                          | 500.00                               | 500.00                                       | 100%                                         | 50.00                                                 | 10%                                                       | 450.00                                                          | 90%                                                            | 0.00                                | 0%                                     |  |  |  |  |
| 2015                                          | 500.00                               | 500.00                                       | 100%                                         | 50.00                                                 | 10%                                                       | 450.00                                                          | 90%                                                            | 0.00                                | 0%                                     |  |  |  |  |
| 2016                                          | 500.00                               | 500.00                                       | 100%                                         | 50.00                                                 | 10%                                                       | 450.00                                                          | 90%                                                            | 0.00                                | 0%                                     |  |  |  |  |
| 2017                                          | 500.00                               | 500.00                                       | 100%                                         | 50.00                                                 | 10%                                                       | 450.00                                                          | 90%                                                            | 0.00                                | 0%                                     |  |  |  |  |
| 2018                                          | 500.00                               | 500.00                                       | 100%                                         | 50.00                                                 | 10%                                                       | 450.00                                                          | 90%                                                            | 0.00                                | 0%                                     |  |  |  |  |
| 2019                                          | 500.00                               | 500.00                                       | 100%                                         | 50.00                                                 | 10%                                                       | 450.00                                                          | 90%                                                            | 0.00                                | 0%                                     |  |  |  |  |
| 2020                                          | 500.00                               | 500.00                                       | 100%                                         | 50.00                                                 | 10%                                                       | 450.00                                                          | 90%                                                            | 0.00                                | 0%                                     |  |  |  |  |

- 2. Select the following information:
- (1) Enter the Public Expenditure Total (Euro).

Euros with 2 decimals.

- (2) Enter the Public Expenditure EU Contribution (Euro).
- (3) Enter the *Private Contribution EUR*.
- Column 9 *Private Contribution EUR* is displayed because it is the M01.
- (4) Click on the <u>Update</u> to save the information.

# M02 – Support for the setting up of Producer Groups

1. Click on the EDIT button is to enter or modify the information of the Annual breakdown of EU allocation per Measure 02.

| Search 2014MK06l4NP001 - 1.1 ×                                                              |          |                                      |                             |                             |                             |                                        |                                   |                                              |
|---------------------------------------------------------------------------------------------|----------|--------------------------------------|-----------------------------|-----------------------------|-----------------------------|----------------------------------------|-----------------------------------|----------------------------------------------|
| 🖱 Validate 😰 Cancel 🤤 Delete                                                                |          |                                      |                             |                             | ۲                           | Previous 🛞 Nex                         | t 🛐 Compare to                    | Pri                                          |
| Filter 🗎 🗎                                                                                  | FINANCI  | AL CONTRIBU                          | TION (2014-20               | 20)                         |                             |                                        |                                   |                                              |
| General     Version Information     Officials in charge     History                         | Per meas | sure (working ta<br>akdown of EU all | able)<br>ocation per meas   | ure                         |                             |                                        |                                   | 0                                            |
| Documents<br>Observations                                                                   | L.       | TOTAL                                | TOTAL                       | TOTAL                       | PUBLIC                      | PUBLIC                                 | PUBLIC                            | PUBLIC                                       |
| <ul> <li>Financial contribution (2014-2020)</li> <li>Per measure (working table)</li> </ul> |          | COST<br>(EUR)<br>(2=3+9)             | EXPENDITURE<br>(EUR)<br>(3) | EXPENDITURE<br>%<br>(4=3/2) | EU<br>CONTRIBUTION<br>(EUR) | EU<br>CONTRIBUTION<br>(75%)<br>(6=5(2) | NATIONAL<br>CONTRIBUTION<br>(EUR) | NATIONAL<br>CONTRIBUTION<br>(25%)<br>(9-7/2) |
| M01 - Investments in physical assets of agricultural hole                                   | 2014     | 50.00                                | 50.00                       | 100%                        | 50.00                       | 100%                                   | (1-5-5)                           | 0 +                                          |
| M02 - Support of the setting up of producer groups                                          | 2014     | 50.00                                | 50.00                       | 100%                        | 50.00                       | 100%                                   | 0.00                              | 0                                            |
| M04 - Agri-environment- climate and organic farming m                                       | 2016     | 50.00                                | 50.00                       | 100%                        | 50.00                       | 100%                                   | 0.00                              | 0                                            |
| M05 - Implementation of local development strategies -                                      | 2017     | 50.00                                | 50.00                       | 100%                        | 50.00                       | 100%                                   | 0.00                              | 0                                            |
| M06 - Investments in rural public infrastructure                                            | 2018     | 50.00                                | 50.00                       | 100%                        | 50.00                       | 100%                                   | 0.00                              | 0                                            |
| M07 - Farm diversification and business development                                         | 2019     | 50.00                                | 50.00                       | 100%                        | 50.00                       | 100%                                   | 0.00                              | 0' 🚽                                         |
| M08 - Improvement of training                                                               | 4        |                                      |                             |                             | 1                           | 1                                      |                                   | •                                            |
| M09 - Lechnical assistance                                                                  | Total    | 350.00                               | 350.00                      | 100%                        | 350.00                      | 100%                                   | 0.00                              | 0%                                           |
| M TO - Advisory services                                                                    |          |                                      |                             |                             |                             |                                        |                                   |                                              |

The Table for the Measure 02 form pop-up window appears:

#### FINANCIAL CONTRIBUTION (2014-2020)

| Annual b    | 3 kdown of EU                                 | allocation per m                               | easure                                         |                                                             |                                                                 |                                                                       | 6                                                                     |
|-------------|-----------------------------------------------|------------------------------------------------|------------------------------------------------|-------------------------------------------------------------|-----------------------------------------------------------------|-----------------------------------------------------------------------|-----------------------------------------------------------------------|
| O Updat     | te 😰 Cancel                                   |                                                |                                                |                                                             |                                                                 |                                                                       |                                                                       |
| YEAR<br>(1) | TOTAL<br>ELIGIBLE<br>COST<br>(EUR)<br>(2=3+9) | TOTAL<br>PUBLIC<br>EXPENDITURE<br>(EUR)<br>(3) | TOTAL<br>PUBLIC<br>EXPENDITURE<br>%<br>(4=3/2) | PUBLIC<br>EXPENDITURE<br>EU<br>CONTRIBUTION<br>(EUR)<br>(5) | PUBLIC<br>EXPENDITURE<br>EU<br>CONTRIBUTION<br>(75%)<br>(6=5/3) | PUBLIC<br>EXPENDITURE<br>NATIONAL<br>CONTRIBUTION<br>(EUR)<br>(7=3-5) | PUBLIC<br>EXPENDITURE<br>NATIONAL<br>CONTRIBUTION<br>(25%)<br>(8=7/3) |
| 2014        | 50.00                                         | 50.00                                          | 100%                                           | 50.00                                                       | 100%                                                            | 0.00                                                                  | 0' 📤                                                                  |
| 2015        | 50.00                                         | 50.00                                          | 100%                                           | 50.00                                                       | 100%                                                            | 0.00                                                                  | 0'                                                                    |
| 2016        | 50.00                                         | 50.00                                          | 100%                                           | 50.00                                                       | 100%                                                            | 0.00                                                                  | 0'                                                                    |
| 2017        | 50.00                                         | 50.00                                          | 100%                                           | 50.00                                                       | 100%                                                            | 0.00                                                                  | 0'                                                                    |
| 2018        | 50.00                                         | 50.00                                          | 100%                                           | 50.00                                                       | 100%                                                            | 0.00                                                                  | 0'                                                                    |
| 2019        | 50.00                                         | 50.00                                          | 100%                                           | 50.00                                                       | 100%                                                            | 0.00                                                                  | 0'                                                                    |
| <           |                                               | ii                                             | 40000                                          | i                                                           | 40000                                                           |                                                                       | → <sup>*</sup>                                                        |

#### Per measure (working table)

| 2. | Select | the | follo | wing | infor | mation: |
|----|--------|-----|-------|------|-------|---------|
|----|--------|-----|-------|------|-------|---------|

(1) Enter the Public Expenditure Total (Euro).

Euros with 2 decimals.

(2) Enter the Public Expenditure EU Contribution (Euro).

(3) Click on the <u>Update</u> to save the information.

# M03 – Investments in Physical Assets concerning Processing and Marketing of Agricultural and Fishery Products

**1.** Click on the **EDIT** button is to enter or modify the information of the Annual breakdown of EU allocation per Measure 03.

| Search 2014MK06I4NP001 - 1.1 ×                                                                                                    |                    |                                                       |                                                |                              |                           |                               |                                 |                                 |                               |                             |
|----------------------------------------------------------------------------------------------------|--------------------|-------------------------------------------------------|------------------------------------------------|------------------------------|---------------------------|-------------------------------|---------------------------------|---------------------------------|-------------------------------|-----------------------------|
| Validate 🔇 Cancel 🤤 Delete                                                                                                    |                    |                                                       |                                                |                              |                           | @ <u>Pr</u>                   | evious 🐽 <u>N</u>               | lext 😰 Com                      | npare to                      | 🔹 🔒 Prin                    |
| Filter 🕒 🗎                                                                                                    | FINANC             | IAL CONT                                              | RIBUTION                                       | I (2014-20)                  | 20)                       |                               |                                 |                                 |                               |                             |
| General Version Information Officials in charge History Documents Observations Financial contribution (2014-2020)                                                 | Per me<br>Annual b | asure (wor<br>reakdown o<br>TOTAL<br>ELIGIBLE<br>COST | FEU allocation<br>TOTAL<br>PUBLIC<br>EXPENDITL | TOTAL<br>PUBLIC<br>EXPENDITL | PUBLIC<br>EXPENDITL<br>EV | PUBLIC<br>EXPENDITL<br>EU     | PUBLIC<br>EXPENDITL<br>NATIONAL | PUBLIC<br>EXPENDITL<br>NATIONAL | PRIVATE<br>CONTRIBUI<br>(EUR) | PRIVATE<br>CONTRIBUI<br>(%) |
| <ul> <li>▼ Intarctal controlution (2014-2020)</li> <li>▼ Per measure (working table)<br/>M01 - Investments in physical assets of acricultural holdinos</li> </ul> |                    | (EUR)<br>(2=3+9)                                      | (EUR)<br>(3)                                   | %<br>(4=3/2)                 | CONTRIBUT<br>(EUR)<br>(5) | CONTRIBUT<br>(75%)<br>(6=5/3) | CONTRIBUT<br>(EUR)<br>(7=3-5)   | CONTRIBUT<br>(25%)<br>(8=7/3)   | (9)                           | (10=9/2)                    |
| M02 - Support for the setting up of producer groups                                                                                                    | 2014               | 100.00                                                | 50.00                                          | 50%                          | 50.00                     | 100%                          | 0.00                            | 0%                              | 50.00                         | 50%                         |
| M03 - Investments in physical assets concerning processing and marketing                                                                                          | 2015               | 100.00                                                | 50.00                                          | 50%                          | 50.00                     | 100%                          | 0.00                            | 0%                              | 50.00                         | 50%                         |
| M04 - Agri-environment- climate and organic farming measure                                                                                                    | 2016               | 100.00                                                | 50.00                                          | 50%                          | 50.00                     | 100%                          | 0.00                            | 0%                              | 50.00                         | 50%                         |
| M05 - Implementation of local development strategies - leader approach                                                                                            | 2017               |                                                       |                                                |                              |                           |                               |                                 |                                 |                               |                             |
| M06 - Investments in rural public infrastructure                                                                                                    | 2018               |                                                       |                                                |                              |                           |                               |                                 |                                 |                               |                             |
| M07 - Farm diversification and business development                                                                                                    | 2019               |                                                       |                                                |                              |                           |                               |                                 |                                 |                               |                             |
| M08 - Improvement of training                                                                                                    | 2020               |                                                       |                                                |                              |                           |                               |                                 |                                 |                               |                             |
| M09 - Technical assistance                                                                                                    | Total              | 300.00                                                | 150.00                                         | 50%                          | 150.00                    | 100%                          | 0.00                            | 0%                              | 150.00                        | 50%                         |
| M10 - Advisory services                                                                                                    |                    |                                                       |                                                |                              |                           |                               |                                 |                                 |                               |                             |

The Table for the Measure 03 form pop-up window appears:

#### FINANCIAL CONTRIBUTION (2014-2020)

#### Per measure (working table)

(4)

| C Upd       | laten Can                            | icel                                         |                                              |                                                     |                                                           |                                                                 |                                                                 |                                     |                                        |
|-------------|--------------------------------------|----------------------------------------------|----------------------------------------------|-----------------------------------------------------|-----------------------------------------------------------|-----------------------------------------------------------------|-----------------------------------------------------------------|-------------------------------------|----------------------------------------|
| YEAR<br>(1) | ELIGIBLE<br>COST<br>(EUR)<br>(2=3+9) | TOTAL<br>PUBLIC<br>EXPENDITI<br>(EUR)<br>(3) | TOTAL<br>PUBLIC<br>EXPENDITI<br>%<br>(4=3/2) | PUBLIC<br>EXPENDITI<br>EU<br>CONTRIBU<br>(EUR)<br>2 | PUBLIC<br>EXPENDITI<br>EU<br>CONTRIBU<br>(75%)<br>(6=5/3) | PUBLIC<br>EXPENDITI<br>NATIONAL<br>CONTRIBU<br>(EUR)<br>(7=3-5) | PUBLIC<br>EXPENDITI<br>NATIONAL<br>CONTRIBU<br>(25%)<br>(8=7/3) | PRIVATE<br>CONTRIBU<br>(EUR)<br>(9) | PRIVATE<br>CONTRIBU<br>(%)<br>(10=9/2) |
| 2014        | 500.00                               | 500.00                                       | 100%                                         | 50.00                                               | 10%                                                       | 450.00                                                          | 90%                                                             | 0.00                                | 0%                                     |
| 2015        | 500.00                               | 500.00                                       | 100%                                         | 50.00                                               | 10%                                                       | 450.00                                                          | 90%                                                             | 0.00                                | 0%                                     |
| 2016        | 500.00                               | 500.00                                       | 100%                                         | 50.00                                               | 10%                                                       | 450.00                                                          | 90%                                                             | 0.00                                | 0%                                     |
| 2017        | 500.00                               | 500.00                                       | 100%                                         | 50.00                                               | 10%                                                       | 450.00                                                          | 90%                                                             | 0.00                                | 0%                                     |
| 2018        | 500.00                               | 500.00                                       | 100%                                         | 50.00                                               | 10%                                                       | 450.00                                                          | 90%                                                             | 0.00                                | 0%                                     |
| 2019        | 500.00                               | 500.00                                       | 100%                                         | 50.00                                               | 10%                                                       | 450.00                                                          | 90%                                                             | 0.00                                | 0%                                     |
| 2020        | 500.00                               | 500.00                                       | 100%                                         | 50.00                                               | 10%                                                       | 450.00                                                          | 90%                                                             | 0.00                                | 0%                                     |
|             |                                      |                                              |                                              |                                                     |                                                           |                                                                 |                                                                 |                                     |                                        |

Annual breakdown of EU allocation per measure

- 2. Select the following information:
- (1) Enter the Public Expenditure Total (Euro).

Euros with 2 decimals.

- (2) Enter the Public Expenditure EU Contribution (Euro).
- (3) Enter the *Private Contribution EUR*.

Column 9 Private Contribution EUR is displayed because it is the M01.

0

(4) Click on the <u>Update</u> to save the information.

#### M04 – Agri-Environment-Climate and Organic Farming Measure

**1.** Click on the **EDIT** button to enter or modify the information of the Annual breakdown of EU allocation per Measure 04.

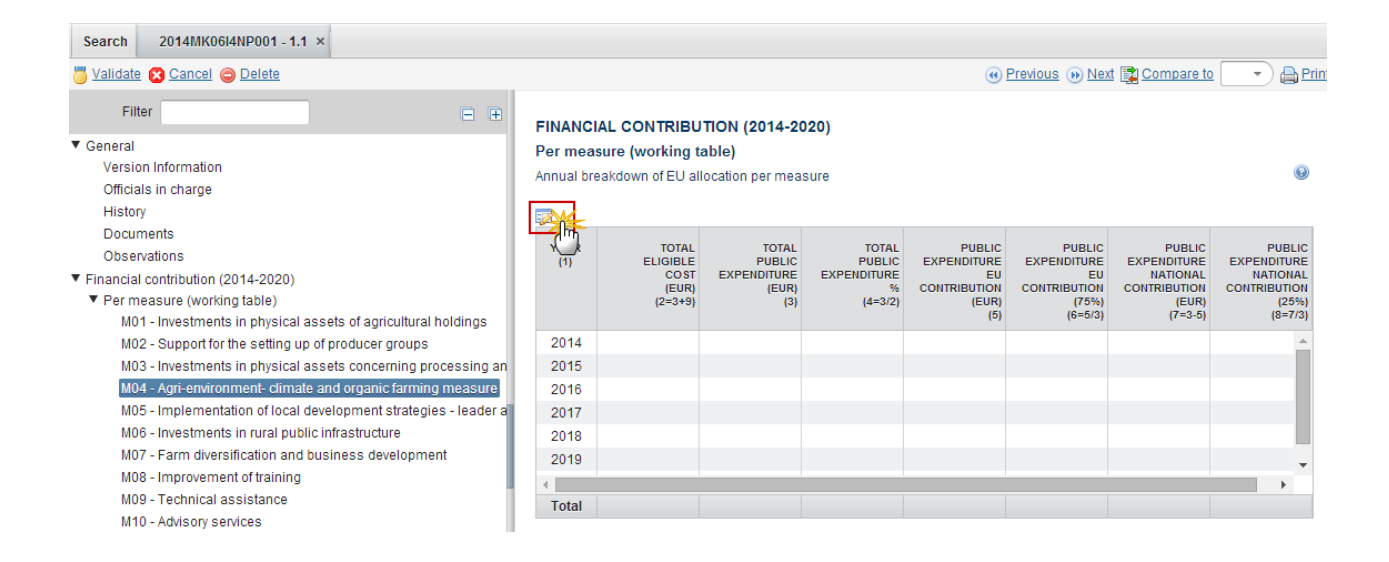

The Table for the Measure 04 form pop-up window appears:

#### FINANCIAL CONTRIBUTION (2014-2020)

| Annual b    | 3 kdown of EU                                 | allocation per m                               | easure                                         |                                                             |                                                                 |                                                                       | 6                                                                     |
|-------------|-----------------------------------------------|------------------------------------------------|------------------------------------------------|-------------------------------------------------------------|-----------------------------------------------------------------|-----------------------------------------------------------------------|-----------------------------------------------------------------------|
| O Updat     | te 🛛 <u>Cancel</u>                            |                                                |                                                |                                                             |                                                                 |                                                                       |                                                                       |
| YEAR<br>(1) | TOTAL<br>ELIGIBLE<br>COST<br>(EUR)<br>(2=3+9) | TOTAL<br>PUBLIC<br>EXPENDITURE<br>(EUR)<br>(3) | TOTAL<br>PUBLIC<br>EXPENDITURE<br>%<br>(4=3/2) | PUBLIC<br>EXPENDITURE<br>EU<br>CONTRIBUTION<br>(EUR)<br>(5) | PUBLIC<br>EXPENDITURE<br>EU<br>CONTRIBUTION<br>(75%)<br>(6=5/3) | PUBLIC<br>EXPENDITURE<br>NATIONAL<br>CONTRIBUTION<br>(EUR)<br>(7=3-5) | PUBLIC<br>EXPENDITURE<br>NATIONAL<br>CONTRIBUTION<br>(25%)<br>(8=7/3) |
| 2014        | 50.00                                         | 50.00                                          | 100%                                           | 50.00                                                       | 100%                                                            | 0.00                                                                  | 0' 📥                                                                  |
| 2015        | 50.00                                         | 50.00                                          | 100%                                           | 50.00                                                       | 100%                                                            | 0.00                                                                  | 0'                                                                    |
| 2016        | 50.00                                         | 50.00                                          | 100%                                           | 50.00                                                       | 100%                                                            | 0.00                                                                  | 0'                                                                    |
| 2017        | 50.00                                         | 50.00                                          | 100%                                           | 50.00                                                       | 100%                                                            | 0.00                                                                  | 0'                                                                    |
| 2018        | 50.00                                         | 50.00                                          | 100%                                           | 50.00                                                       | 100%                                                            | 0.00                                                                  | 0'                                                                    |
| 2019        | 50.00                                         | 50.00                                          | 100%                                           | 50.00                                                       | 100%                                                            | 0.00                                                                  | 0'                                                                    |
|             | 50.00                                         | í í                                            | 1000                                           |                                                             | 1000                                                            |                                                                       | → Ť                                                                   |

#### Per measure (working table)

- **2.** Select the following information:
- (1) Enter the Public Expenditure Total (Euro).

Euros with 2 decimals.

- (2) Enter the Public Expenditure EU Contribution (Euro).
- (3) Click on the <u>Update</u> to save the information.

# M05 – Implementation of Local Development Strategies – Leader Approach

1. Click on the EDIT button 📴 to enter or modify the information of the Annual breakdown of EU allocation per Measure 05.

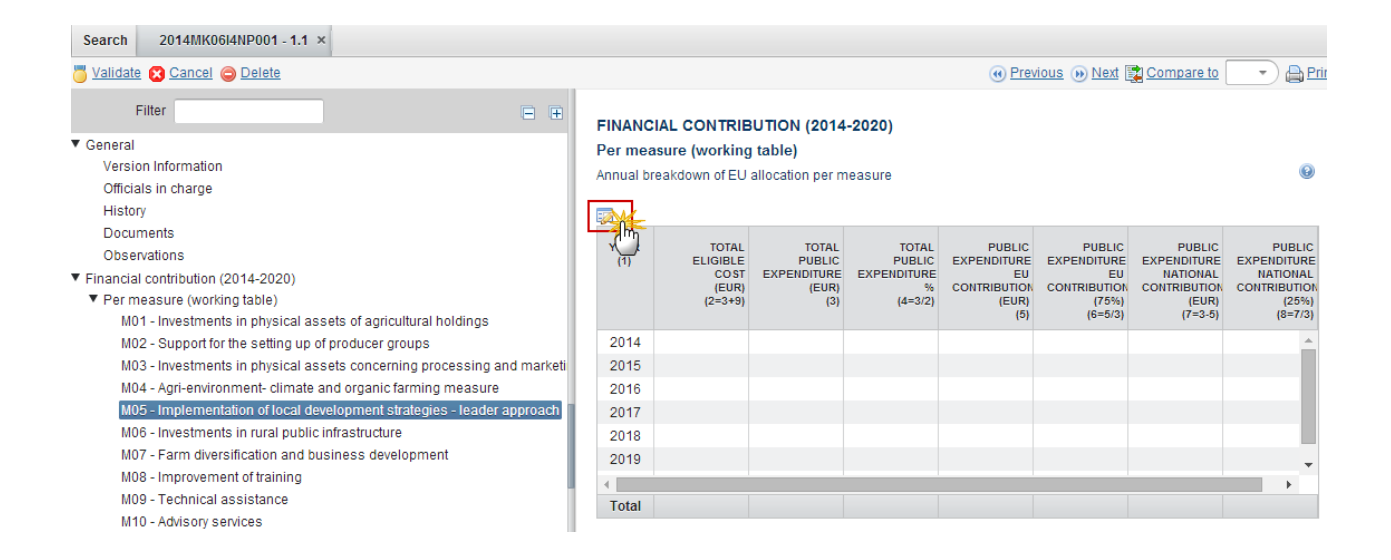

The Table for the Measure 05 form pop-up window appears:

#### FINANCIAL CONTRIBUTION (2014-2020)

| Per measure (working table)                  |                                               |                                                |                                                |                                                             |                                                                 |                                                                       |                                                                       |  |  |  |  |  |  |  |
|----------------------------------------------|-----------------------------------------------|------------------------------------------------|------------------------------------------------|-------------------------------------------------------------|-----------------------------------------------------------------|-----------------------------------------------------------------------|-----------------------------------------------------------------------|--|--|--|--|--|--|--|
| Annual brokdown of EU allocation per measure |                                               |                                                |                                                |                                                             |                                                                 |                                                                       |                                                                       |  |  |  |  |  |  |  |
| O Update 2 Cancel                            |                                               |                                                |                                                |                                                             |                                                                 |                                                                       |                                                                       |  |  |  |  |  |  |  |
| YEAR<br>(1)                                  | TOTAL<br>ELIGIBLE<br>COST<br>(EUR)<br>(2=3+9) | TOTAL<br>PUBLIC<br>EXPENDITURE<br>(EUR)<br>(3) | TOTAL<br>PUBLIC<br>EXPENDITURE<br>%<br>(4=3/2) | PUBLIC<br>EXPENDITURE<br>EU<br>CONTRIBUTION<br>(EUR)<br>(5) | PUBLIC<br>EXPENDITURE<br>EU<br>CONTRIBUTION<br>(75%)<br>(6=5/3) | PUBLIC<br>EXPENDITURE<br>NATIONAL<br>CONTRIBUTION<br>(EUR)<br>(7=3-5) | PUBLIC<br>EXPENDITURE<br>NATIONAL<br>CONTRIBUTION<br>(25%)<br>(8=7/3) |  |  |  |  |  |  |  |
| 2014                                         | 50.00                                         | 50.00                                          | 100%                                           | 50.00                                                       | 100%                                                            | 0.00                                                                  | 0 🔺                                                                   |  |  |  |  |  |  |  |
| 2015                                         | 50.00                                         | 50.00                                          | 100%                                           | 50.00                                                       | 100%                                                            | 0.00                                                                  | 0'                                                                    |  |  |  |  |  |  |  |
| 2016                                         | 50.00                                         | 50.00                                          | 100%                                           | 50.00                                                       | 100%                                                            | 0.00                                                                  | 0'                                                                    |  |  |  |  |  |  |  |
| 2017                                         | 50.00                                         | 50.00                                          | 100%                                           | 50.00                                                       | 100%                                                            | 0.00                                                                  | 0'                                                                    |  |  |  |  |  |  |  |
| 2018                                         | 50.00                                         | 50.00                                          | 100%                                           | 50.00                                                       | 100%                                                            | 0.00                                                                  | 0'                                                                    |  |  |  |  |  |  |  |
| 2019                                         | 50.00                                         | 50.00                                          | 100%                                           | 50.00                                                       | 100%                                                            | 0.00                                                                  | 0'                                                                    |  |  |  |  |  |  |  |
| <                                            | 50.00                                         |                                                | 1000                                           |                                                             | 40000                                                           | 0.00                                                                  | → Ť                                                                   |  |  |  |  |  |  |  |

- 2. Select the following information:
- (1) Enter the *Public Expenditure Total (Euro)*.

Euros with 2 decimals.

- (2) Enter the Public Expenditure EU Contribution (Euro).
- (3) Click on the <u>Update</u> to save the information.

# M06 – Investments in Rural Public Infrastructure

**1.** Click on the **EDIT** button to enter or modify the information of the Annual breakdown of EU allocation per Measure 06.

| Search 2014MK06I4NP001 - 1.1 ×                                                                                                    |                      |                                               |                                                |                                                |                                                             |                                                                 |                                                                       |                                                                       |
|----------------------------------------------------------------------------------------------------|----------------------|-----------------------------------------------|------------------------------------------------|------------------------------------------------|-------------------------------------------------------------|-----------------------------------------------------------------|-----------------------------------------------------------------------|-----------------------------------------------------------------------|
| <sup>™</sup> Validate 🔇 Cancel 🤤 Delete                                                                                                    |                      |                                               |                                                |                                                | •                                                           | Previous 🛞 <u>Nex</u>                                           | t 😰 <u>Compare to</u>                                                 | . 💽 🔒 Pri                                                             |
| Filter 🕒                                                                                                    | FINANC               | IAL CONTRIBU                                  | JTION (2014-2                                  | 020)                                           |                                                             |                                                                 |                                                                       |                                                                       |
| ▼ General<br>Version Information<br>Officials in charge<br>History                                                                                              | Per mea<br>Annual bi | <b>asure (working</b><br>reakdown of EU a     | table)<br>Ilocation per mea                    | asure                                          |                                                             |                                                                 |                                                                       | 9                                                                     |
| Documents<br>Observations<br>▼ Financial contribution (2014-2020)<br>▼ Per measure (working table)<br>M01 - Investments in physical assets of agricultural hold | YE<br>(1)            | TOTAL<br>ELIGIBLE<br>COST<br>(EUR)<br>(2=3+9) | TOTAL<br>PUBLIC<br>EXPENDITURE<br>(EUR)<br>(3) | TOTAL<br>PUBLIC<br>EXPENDITURE<br>%<br>(4=3/2) | PUBLIC<br>EXPENDITURE<br>EU<br>CONTRIBUTION<br>(EUR)<br>(5) | PUBLIC<br>EXPENDITURE<br>EU<br>CONTRIBUTION<br>(75%)<br>(6=5/3) | PUBLIC<br>EXPENDITURE<br>NATIONAL<br>CONTRIBUTION<br>(EUR)<br>(7=3-5) | PUBLIC<br>EXPENDITURE<br>NATIONAL<br>CONTRIBUTION<br>(25%)<br>(8=7/3) |
| M02 - Support for the setting up of producer groups                                                                                                    | 2014                 |                                               |                                                |                                                |                                                             |                                                                 |                                                                       | <u>^</u>                                                              |
| M03 - Investments in physical assets concerning proces                                                                                                    | 2015                 |                                               |                                                |                                                |                                                             |                                                                 |                                                                       |                                                                       |
| M04 - Agri-environment- climate and organic farming me                                                                                                    | 2016                 |                                               |                                                |                                                |                                                             |                                                                 |                                                                       |                                                                       |
| M05 - Implementation of local development strategies - I                                                                                                    | 2017                 |                                               |                                                |                                                |                                                             |                                                                 |                                                                       |                                                                       |
| M06 - Investments in rural public infrastructure                                                                                                    | 2018                 |                                               |                                                |                                                |                                                             |                                                                 |                                                                       |                                                                       |
| M07 - Farm diversification and business development                                                                                                    | 2019                 |                                               |                                                |                                                |                                                             |                                                                 |                                                                       | -                                                                     |
| M08 - Improvement of training                                                                                                    | 4                    |                                               |                                                |                                                |                                                             |                                                                 |                                                                       | ► F                                                                   |
| M09 - Technical assistance                                                                                                    | Total                |                                               |                                                |                                                |                                                             |                                                                 |                                                                       |                                                                       |
| M10 - Advisory services                                                                                                    |                      |                                               |                                                |                                                |                                                             |                                                                 |                                                                       |                                                                       |

The Table for the Measure 06 form pop-up window appears:

#### FINANCIAL CONTRIBUTION (2014-2020)

| Per mea                                       | asure (working                                | table)                                         |                                           |                                                             |                                                                 |                                                                       |                                                                       |  |  |  |  |  |  |
|-----------------------------------------------|-----------------------------------------------|------------------------------------------------|-------------------------------------------|-------------------------------------------------------------|-----------------------------------------------------------------|-----------------------------------------------------------------------|-----------------------------------------------------------------------|--|--|--|--|--|--|
| Annual brockdown of EU allocation per measure |                                               |                                                |                                           |                                                             |                                                                 |                                                                       |                                                                       |  |  |  |  |  |  |
| O Updai                                       | te 🔽 <u>Cancel</u>                            |                                                |                                           |                                                             |                                                                 |                                                                       |                                                                       |  |  |  |  |  |  |
| YEAR<br>(1)                                   | TOTAL<br>ELIGIBLE<br>COST<br>(EUR)<br>(2=3+9) | TOTAL<br>PUBLIC<br>EXPENDITURE<br>(EUR)<br>(3) | TOTAL<br>PUBLIC<br>EXPENDITURE<br>(4=3/2) | PUBLIC<br>EXPENDITURE<br>EU<br>CONTRIBUTION<br>(EUR)<br>(5) | PUBLIC<br>EXPENDITURE<br>EU<br>CONTRIBUTION<br>(75%)<br>(6=5/3) | PUBLIC<br>EXPENDITURE<br>NATIONAL<br>CONTRIBUTION<br>(EUR)<br>(7=3-5) | PUBLIC<br>EXPENDITURE<br>NATIONAL<br>CONTRIBUTION<br>(25%)<br>(8=7/3) |  |  |  |  |  |  |
| 2014                                          | 50.00                                         | 50.00                                          | 100%                                      | 50.00                                                       | 100%                                                            | 0.00                                                                  | 0' 📥                                                                  |  |  |  |  |  |  |
| 2015                                          | 50.00                                         | 50.00                                          | 100%                                      | 50.00                                                       | 100%                                                            | 0.00                                                                  | 0'                                                                    |  |  |  |  |  |  |
| 2016                                          | 50.00                                         | 50.00                                          | 100%                                      | 50.00                                                       | 100%                                                            | 0.00                                                                  | 0'                                                                    |  |  |  |  |  |  |
| 2017                                          | 50.00                                         | 50.00                                          | 100%                                      | 50.00                                                       | 100%                                                            | 0.00                                                                  | 0'                                                                    |  |  |  |  |  |  |
| 2018                                          | 50.00                                         | 50.00                                          | 100%                                      | 50.00                                                       | 100%                                                            | 0.00                                                                  | 0'                                                                    |  |  |  |  |  |  |
| 2019                                          | 50.00                                         | 50.00                                          | 100%                                      | 50.00                                                       | 100%                                                            | 0.00                                                                  | 0                                                                     |  |  |  |  |  |  |
| < ^ ^ ^ ^ ^ ^ ^ /                             | 50.00                                         |                                                | 4000                                      |                                                             | 4000                                                            | 0.00                                                                  |                                                                       |  |  |  |  |  |  |

- 2. Select the following information:
- (1) Enter the Public Expenditure Total (Euro).

Euros with 2 decimals.

- (2) Enter the Public Expenditure EU Contribution (Euro).
- (3) Click on the <u>Update</u> to save the information.

# M07 – Farm Diversification and Business Development

**1.** Click on the **EDIT** button to enter or modify the information of the Annual breakdown of EU allocation per Measure 07.

| Search 2014MK06I4NP001 - 1.1 ×                                                                                                    |           |                                               |                                               |                                               |                                                          |                                                              |                                                                    |                                                                    |                                       |                                          |
|----------------------------------------------------------------------------------------------------|-----------|-----------------------------------------------|-----------------------------------------------|-----------------------------------------------|----------------------------------------------------------|--------------------------------------------------------------|--------------------------------------------------------------------|--------------------------------------------------------------------|---------------------------------------|------------------------------------------|
| 🖱 <u>Validate</u> 😰 <u>Cancel</u> 🤤 <u>Delete</u>                                                                                                    |           | 🕢 Previous 😥 Next 😰 Compare to 📃 🚽 🚔 Pr       |                                               |                                               |                                                          |                                                              |                                                                    |                                                                    |                                       |                                          |
| Filter                                                                                                    | FINANC    | IAL CONT                                      | RIBUTION (                                    | 2014-2020)                                    | )                                                        |                                                              |                                                                    |                                                                    |                                       |                                          |
| ▼ General<br>Version Information<br>Officials in charge<br>History                                                                                              | Per mea   | asure (work<br>reakdown of I                  | ing table)<br>EU allocation                   | per measure                                   |                                                          |                                                              |                                                                    |                                                                    |                                       | Θ                                        |
| Documents<br>Observations<br>▼ Financial contribution (2014-2020)<br>▼ Per measure (working table)<br>M01 - Investments in physical assets of agricultural hold | YE<br>(1) | TOTAL<br>ELIGIBLE<br>COST<br>(EUR)<br>(2=3+9) | TOTAL<br>PUBLIC<br>EXPENDITUI<br>(EUR)<br>(3) | TOTAL<br>PUBLIC<br>EXPENDITUI<br>%<br>(4=3/2) | PUBLIC<br>EXPENDITUI<br>EU<br>CONTRIBUTI<br>(EUR)<br>(5) | PUBLIC<br>EXPENDITUI<br>EU<br>CONTRIBUTI<br>(75%)<br>(6=5/3) | PUBLIC<br>EXPENDITUI<br>NATIONAL<br>CONTRIBUTI<br>(EUR)<br>(7=3-5) | PUBLIC<br>EXPENDITUI<br>NATIONAL<br>CONTRIBUTI<br>(25%)<br>(8=7/3) | PRIVATE<br>CONTRIBUTI<br>(EUR)<br>(9) | PRIVATE<br>CONTRIBUTI<br>(%)<br>(10=9/2) |
| M02 - Support for the setting up of producer groups                                                                                                    | 2014      |                                               |                                               |                                               |                                                          |                                                              |                                                                    |                                                                    |                                       |                                          |
| M03 - Investments in physical assets concerning proces                                                                                                    | 2015      |                                               |                                               |                                               |                                                          |                                                              |                                                                    |                                                                    |                                       |                                          |
| M04 - Agri-environment- climate and organic farming me                                                                                                    | 2016      |                                               |                                               |                                               |                                                          |                                                              |                                                                    |                                                                    |                                       |                                          |
| M05 - Implementation of local development strategies - I                                                                                                    | 2017      |                                               |                                               |                                               |                                                          |                                                              |                                                                    |                                                                    |                                       |                                          |
| M06 - Investments in rural public infrastructure                                                                                                    | 2018      |                                               |                                               |                                               |                                                          |                                                              |                                                                    |                                                                    |                                       |                                          |
| M07 - Farm diversification and business development                                                                                                    | 2019      |                                               |                                               |                                               |                                                          |                                                              |                                                                    |                                                                    |                                       |                                          |
| M08 - Improvement of training                                                                                                    | 2020      |                                               |                                               |                                               |                                                          |                                                              |                                                                    |                                                                    |                                       |                                          |
| MU9 - Lechnical assistance                                                                                                    | Total     |                                               |                                               |                                               |                                                          |                                                              |                                                                    |                                                                    |                                       |                                          |

The Table for the Measure 07 form pop-up window appears:

#### FINANCIAL CONTRIBUTION (2014-2020)

#### Per measure (working table)

Concel

4

Annual breakdown of EU allocation per measure

| Opu Opu     |                                      |                                              |                                              |                                                       |                                                           |                                                                 |                                                                 |                                     |                                        |
|-------------|--------------------------------------|----------------------------------------------|----------------------------------------------|-------------------------------------------------------|-----------------------------------------------------------|-----------------------------------------------------------------|-----------------------------------------------------------------|-------------------------------------|----------------------------------------|
| YEAR<br>(1) | ELIGIBLE<br>COST<br>(EUR)<br>(2=3+9) | TOTAL<br>PUBLIC<br>EXPENDITI<br>(EUR)<br>(3) | TOTAL<br>PUBLIC<br>EXPENDITI<br>%<br>(4=3/2) | PUBLIC<br>EXPENDITI<br>EU<br>CONTRIBU<br>(EUR)<br>(5) | PUBLIC<br>EXPENDITI<br>EU<br>CONTRIBU<br>(75%)<br>(6=5/3) | PUBLIC<br>EXPENDITI<br>NATIONAL<br>CONTRIBU<br>(EUR)<br>(7=3-5) | PUBLIC<br>EXPENDITI<br>NATIONAL<br>CONTRIBU<br>(25%)<br>(8=7/3) | PRIVATE<br>CONTRIBU<br>(EUR)<br>(9) | PRIVATE<br>CONTRIBU<br>(%)<br>(10=9/2) |
| 2014        | 500.00                               | 500.00                                       | 100%                                         | 50.00                                                 | 10%                                                       | 450.00                                                          | 90%                                                             | 0.00                                | 0%                                     |
| 2015        | 500.00                               | 500.00                                       | 100%                                         | 50.00                                                 | 10%                                                       | 450.00                                                          | 90%                                                             | 0.00                                | 0%                                     |
| 2016        | 500.00                               | 500.00                                       | 100%                                         | 50.00                                                 | 10%                                                       | 450.00                                                          | 90%                                                             | 0.00                                | 0%                                     |
| 2017        | 500.00                               | 500.00                                       | 100%                                         | 50.00                                                 | 10%                                                       | 450.00                                                          | 90%                                                             | 0.00                                | 0%                                     |
| 2018        | 500.00                               | 500.00                                       | 100%                                         | 50.00                                                 | 10%                                                       | 450.00                                                          | 90%                                                             | 0.00                                | 0%                                     |
| 2019        | 500.00                               | 500.00                                       | 100%                                         | 50.00                                                 | 10%                                                       | 450.00                                                          | 90%                                                             | 0.00                                | 0%                                     |
| 2020        | 500.00                               | 500.00                                       | 100%                                         | 50.00                                                 | 10%                                                       | 450.00                                                          | 90%                                                             | 0.00                                | 0%                                     |

- 2. Select the following information:
- (1) Enter the *Public Expenditure Total (Euro)*.

Euros with 2 decimals.

- (2) Enter the Public Expenditure EU Contribution (Euro).
- (3) Enter the *Private Contribution EUR*.

Column 9 Private Contribution EUR is displayed because it is the M01.

(4) Click on the <u>Update</u> to save the information.

Note Columns 9 *Private Contribution EUR* and 10 *Private Contribution* % are only displayed for M01, M03 and M07.

#### M08 – Improvement of Training

1. Click on the EDIT button 🦃 to enter or modify the information of the Annual breakdown of EU allocation per Measure 08.

0

| Search 2014MK06I4NP001 - 1.1 ×                                                                            |                      |                                      |                                         |                                     |                                             |                                             |                                                   |                                                   |
|----------------------------------------------------------------------------------------------------|----------------------|--------------------------------------|-----------------------------------------|-------------------------------------|---------------------------------------------|---------------------------------------------|---------------------------------------------------|---------------------------------------------------|
| 🖱 <u>Validate</u> 🔀 <u>Cancel</u> 🤤 <u>Delete</u>                                                         |                      |                                      |                                         |                                     | •                                           | Previous 🐽 Ne>                              | <u>t</u> 📑 <u>Compare to</u>                      | Pri                                               |
| Filter 🗎                                                                                                  | FINANC               | IAL CONTRIBU                         | JTION (2014-20                          | 020)                                |                                             |                                             |                                                   |                                                   |
| <ul> <li>General</li> <li>Version Information</li> <li>Officials in charge</li> <li>History</li> </ul>    | Per mea<br>Annual br | esure (working t<br>eakdown of EU al | table)<br>Ilocation per mea             | sure                                |                                             |                                             |                                                   | 0                                                 |
| Documents<br>Observations<br>Financial contribution (2014-2020)                                           | Y                    | TOTAL<br>ELIGIBLE<br>COST<br>(EUR)   | TOTAL<br>PUBLIC<br>EXPENDITURE<br>(EUR) | TOTAL<br>PUBLIC<br>EXPENDITURE<br>% | PUBLIC<br>EXPENDITURE<br>EU<br>CONTRIBUTION | PUBLIC<br>EXPENDITURE<br>EU<br>CONTRIBUTION | PUBLIC<br>EXPENDITURE<br>NATIONAL<br>CONTRIBUTION | PUBLIC<br>EXPENDITURE<br>NATIONAL<br>CONTRIBUTION |
| <ul> <li>Per measure (working table)</li> <li>M01 - Investments in physical assets of agricult</li> </ul> |                      | (2=3+9)                              | (3)                                     | (4=3/2)                             | (EUR)<br>(5)                                | (75%)<br>(6=5/3)                            | (EUR)<br>(7=3-5)                                  | (25%)<br>(8=7/3)                                  |
| M02 - Support for the setting up of producer gro                                                          | 2014                 |                                      |                                         |                                     |                                             |                                             |                                                   |                                                   |
| M03 - Investments in physical assets concernin<br>M04 - Agri-environment- climate and organic far         | 2015                 |                                      |                                         |                                     |                                             |                                             |                                                   |                                                   |
| M05 - Implementation of local development stra<br>M06 - Investments in rural public infrastructure        | 2017<br>2018         |                                      |                                         |                                     |                                             |                                             |                                                   |                                                   |
| M07 - Farm diversification and business develo<br>M08 - Improvement of training                           | 2019                 |                                      |                                         |                                     |                                             |                                             |                                                   |                                                   |
| M09 - Technical assistance<br>M10 - Advisory services                                                     | Total                |                                      |                                         |                                     |                                             |                                             |                                                   |                                                   |

#### The Table for the Measure 08 form pop-up window appears:

#### FINANCIAL CONTRIBUTION (2014-2020)

Per measure (working table)

#### 0 Annual brockdown of EU allocation per measure 3 🕑 Update 🔀 Cancel Im PUBLIC PUBLIC PUBLIC PUBLIC TOTAL TOTAL TOTAL EXPENDITURE EXPENDITURE EXPENDITURE EXPENDITURE ELIGIBLE PUBLIC PUBLIC YEAR EU EU NATIONAL NATIONAL EXPENDITURE EXPENDITURE COST CONTRIBUTION CONTRIBUTION CONTRIBUTION CONTRIBUTION (1) (EUR) (EUR) (EUR) (75%) (EUR) (25%) (4=3/2) (2=3+9)(3) (6=5/3) (7=3-5) (8=7/3) (5) 1 2 2014 50.00 100% 0 🔺 100% 0.00 50.00 50.00 50.00 100% 2015 100% 0.00 0 50.00 50.00 2016 50.00 100% 0.00 100% 0 50.00 50.00 50.00 100% 2017 100% 0.00 0 50.00 50.00 2018 50.00 100% 100% 0.00 50.00 0 50.00 2019 50.00 100% 50.00 50.00 100% 0.00 0 ..... ~~ ĥ

- 2. Select the following information:
- (1) Enter the Public Expenditure Total (Euro).

Euros with 2 decimals.

- (2) Enter the Public Expenditure EU Contribution (Euro).
- (3) Click on the <u>Update</u> to save the information.

# M09 – Technical Assistance

1. Click on the EDIT button is to enter or modify the information of the Annual breakdown of EU allocation per Measure 09.

| Search 2014MK06l4NP001 - 1.1 ×                                                                                                    |                                      |                                               |                                                |                                                |                                                             |                                                                 |                                                                       |                                                                       |
|----------------------------------------------------------------------------------------------------|--------------------------------------|-----------------------------------------------|------------------------------------------------|------------------------------------------------|-------------------------------------------------------------|-----------------------------------------------------------------|-----------------------------------------------------------------------|-----------------------------------------------------------------------|
| 🖰 <u>Validate</u> 😢 <u>Cancel</u> 🥥 <u>Delete</u>                                                                                                    |                                      |                                               |                                                |                                                | 🔫 <u>P</u>                                                  | revious 🐽 <u>Next</u>                                           | 🛐 Compare to                                                          | - Pri                                                                 |
| Filter                                                                                                    | FINANC                               | IAL CONTRIBU                                  | JTION (2014-2                                  | 020)                                           |                                                             |                                                                 |                                                                       |                                                                       |
| <ul> <li>General</li> <li>Version Information</li> <li>Officials in charge</li> <li>History</li> </ul>                                                                                    | Per mea<br>Annual br                 | sure (working t<br>eakdown of EU a            | table)<br>Ilocation per mea                    | asure                                          |                                                             |                                                                 |                                                                       | 0                                                                     |
| Documents<br>Observations<br>▼ Financial contribution (2014-2020)<br>▼ Per measure (working table)<br>M01 - Investments in physical ass                                                   | Ŷ                                    | TOTAL<br>ELIGIBLE<br>COST<br>(EUR)<br>(2=3+9) | TOTAL<br>PUBLIC<br>EXPENDITURE<br>(EUR)<br>(3) | TOTAL<br>PUBLIC<br>EXPENDITURE<br>%<br>(4=3/2) | PUBLIC<br>EXPENDITURE<br>EU<br>CONTRIBUTION<br>(EUR)<br>(5) | PUBLIC<br>EXPENDITURE<br>EU<br>CONTRIBUTION<br>(75%)<br>(6=5/3) | PUBLIC<br>EXPENDITURE<br>NATIONAL<br>CONTRIBUTION<br>(EUR)<br>(7=3-5) | PUBLIC<br>EXPENDITURE<br>NATIONAL<br>CONTRIBUTION<br>(25%)<br>(8=7/3) |
| M02 - Support for the setting up of<br>M03 - Investments in physical ass<br>M04 - Agri-environment- climate a<br>M05 - Implementation of local dev<br>M06 - Investments in rural public i | 2014<br>2015<br>2016<br>2017<br>2018 |                                               |                                                |                                                |                                                             |                                                                 |                                                                       | Í                                                                     |
| M07 - Farm diversification and bus<br>M08 - Improvement of training<br>M09 - Technical assistance<br>M10 - Advisory services                                                              | 2019                                 |                                               |                                                |                                                |                                                             |                                                                 |                                                                       | •                                                                     |

The Table for the Measure 09 form pop-up window appears:

#### FINANCIAL CONTRIBUTION (2014-2020)

| Annual br   | 3 Connection                                  | allocation per m                               | easure                                         |                                                             |                                                                 |                                                                       | U                                                                     |
|-------------|-----------------------------------------------|------------------------------------------------|------------------------------------------------|-------------------------------------------------------------|-----------------------------------------------------------------|-----------------------------------------------------------------------|-----------------------------------------------------------------------|
| YEAR<br>(1) | TOTAL<br>ELIGIBLE<br>COST<br>(EUR)<br>(2=3+9) | TOTAL<br>PUBLIC<br>EXPENDITURE<br>(EUR)<br>(3) | TOTAL<br>PUBLIC<br>EXPENDITURE<br>%<br>(4=3/2) | PUBLIC<br>EXPENDITURE<br>EU<br>CONTRIBUTION<br>(EUR)<br>(5) | PUBLIC<br>EXPENDITURE<br>EU<br>CONTRIBUTION<br>(75%)<br>(6=5/3) | PUBLIC<br>EXPENDITURE<br>NATIONAL<br>CONTRIBUTION<br>(EUR)<br>(7=3-5) | PUBLIC<br>EXPENDITURE<br>NATIONAL<br>CONTRIBUTION<br>(25%)<br>(8=7/3) |
| 2014        | 50.00                                         | 50.00                                          | 100%                                           | 50.00                                                       | 100%                                                            | 0.00                                                                  | 0 🔺                                                                   |
| 2015        | 50.00                                         | 50.00                                          | 100%                                           | 50.00                                                       | 100%                                                            | 0.00                                                                  | 0'                                                                    |
| 2016        | 50.00                                         | 50.00                                          | 100%                                           | 50.00                                                       | 100%                                                            | 0.00                                                                  | 0'                                                                    |
| 2017        | 50.00                                         | 50.00                                          | 100%                                           | 50.00                                                       | 100%                                                            | 0.00                                                                  | 0'                                                                    |
| 2018        | 50.00                                         | 50.00                                          | 100%                                           | 50.00                                                       | 100%                                                            | 0.00                                                                  | 0'                                                                    |
| 2019        | 50.00                                         | 50.00                                          | 100%                                           | 50.00                                                       | 100%                                                            | 0.00                                                                  | 0                                                                     |
| 4           |                                               | í — — í                                        | 40000                                          |                                                             | 40000                                                           |                                                                       | → Ť                                                                   |

Per measure (working table)

- 2. Select the following information:
- (1) Enter the Public Expenditure Total (Euro).

Euros with 2 decimals.

- (2) Enter the Public Expenditure EU Contribution (Euro).
- (3) Click on the <u>Update</u> to save the information.

# M10 – Advisory Services

1. Click on the EDIT button is to enter or modify the information of the Annual breakdown of EU allocation per Measure 10.

| 💍 <u>Validate</u> 😢 <u>Cancel</u> 🥥 <u>Delete</u>                                                                                                    |                                      |                                               |                                                |                                                | () Pre                                                      | evious 🛞 <u>Next</u>                                            | Compare to                                                            | 🔹 🖨 Pril                                                              |
|----------------------------------------------------------------------------------------------------|--------------------------------------|-----------------------------------------------|------------------------------------------------|------------------------------------------------|-------------------------------------------------------------|-----------------------------------------------------------------|-----------------------------------------------------------------------|-----------------------------------------------------------------------|
| Filter 🕒 🕀                                                                                                    | FINANCI                              | AL CONTRIB                                    | UTION (2014-                                   | 2020)                                          |                                                             |                                                                 |                                                                       |                                                                       |
| <ul> <li>General</li> <li>Version Information</li> <li>Officials in charge</li> <li>History</li> </ul>                                                               | Per mea<br>Annual bre                | sure (working<br>eakdown of EU a              | table)<br>allocation per m                     | easure                                         |                                                             |                                                                 |                                                                       | Θ                                                                     |
| Documents<br>Observations<br>▼ Financial contribution (2014-2020)<br>▼ Per measure (working table)<br>M01 - Investments in physical                                  |                                      | TOTAL<br>ELIGIBLE<br>COST<br>(EUR)<br>(2=3+9) | TOTAL<br>PUBLIC<br>EXPENDITURE<br>(EUR)<br>(3) | TOTAL<br>PUBLIC<br>EXPENDITURE<br>%<br>(4=3/2) | PUBLIC<br>EXPENDITURE<br>EU<br>CONTRIBUTION<br>(EUR)<br>(5) | PUBLIC<br>EXPENDITURE<br>EU<br>CONTRIBUTION<br>(75%)<br>(6=5/3) | PUBLIC<br>EXPENDITURE<br>NATIONAL<br>CONTRIBUTION<br>(EUR)<br>(7=3-5) | PUBLIC<br>EXPENDITURE<br>NATIONAL<br>CONTRIBUTION<br>(25%)<br>(8=7/3) |
| M02 - Support for the setting u<br>M03 - Investments in physical<br>M04 - Agri-environment- clima<br>M05 - Implementation of local<br>M06 - Investments in rural pul | 2014<br>2015<br>2016<br>2017<br>2018 |                                               |                                                |                                                |                                                             |                                                                 |                                                                       |                                                                       |
| M07 - Farm diversification and<br>M08 - Improvement of training<br>M09 - Technical assistance<br>M10 - Advisory services                                             | 2019                                 |                                               |                                                |                                                |                                                             |                                                                 |                                                                       | •                                                                     |

The Table for the Measure 10 form pop-up window appears:

#### FINANCIAL CONTRIBUTION (2014-2020)

| Annual br   | Annual brokdown of EU allocation per measure  |                                                |                                                |                                                             |                                                                 |                                                                       |                                                                       |  |  |  |  |  |
|-------------|-----------------------------------------------|------------------------------------------------|------------------------------------------------|-------------------------------------------------------------|-----------------------------------------------------------------|-----------------------------------------------------------------------|-----------------------------------------------------------------------|--|--|--|--|--|
| O Updat     | O Update 2 Cancel                             |                                                |                                                |                                                             |                                                                 |                                                                       |                                                                       |  |  |  |  |  |
| YEAR<br>(1) | TOTAL<br>ELIGIBLE<br>COST<br>(EUR)<br>(2=3+9) | TOTAL<br>PUBLIC<br>EXPENDITURE<br>(EUR)<br>(3) | TOTAL<br>PUBLIC<br>EXPENDITURE<br>%<br>(4=3/2) | PUBLIC<br>EXPENDITURE<br>EU<br>CONTRIBUTION<br>(EUR)<br>(5) | PUBLIC<br>EXPENDITURE<br>EU<br>CONTRIBUTION<br>(75%)<br>(6=5/3) | PUBLIC<br>EXPENDITURE<br>NATIONAL<br>CONTRIBUTION<br>(EUR)<br>(7=3-5) | PUBLIC<br>EXPENDITURE<br>NATIONAL<br>CONTRIBUTION<br>(25%)<br>(8=7/3) |  |  |  |  |  |
| 2014        | 50.00                                         | 50.00                                          | 100%                                           | 50.00                                                       | 100%                                                            | 0.00                                                                  | 0′ 📥                                                                  |  |  |  |  |  |
| 2015        | 50.00                                         | 50.00                                          | 100%                                           | 50.00                                                       | 100%                                                            | 0.00                                                                  | 0'                                                                    |  |  |  |  |  |
| 2016        | 50.00                                         | 50.00                                          | 100%                                           | 50.00                                                       | 100%                                                            | 0.00                                                                  | 0'                                                                    |  |  |  |  |  |
| 2017        | 50.00                                         | 50.00                                          | 100%                                           | 50.00                                                       | 100%                                                            | 0.00                                                                  | 0'                                                                    |  |  |  |  |  |
| 2018        | 50.00                                         | 50.00                                          | 100%                                           | 50.00                                                       | 100%                                                            | 0.00                                                                  | 0'                                                                    |  |  |  |  |  |
| 2019        | 50.00                                         | 50.00                                          | 100%                                           | 50.00                                                       | 100%                                                            | 0.00                                                                  | 0'                                                                    |  |  |  |  |  |
| <b>A</b>    |                                               | í                                              | 40000                                          | í — í                                                       | 40000                                                           | • • •                                                                 | → Ť                                                                   |  |  |  |  |  |

#### Per measure (working table)

- **2.** Select the following information:
- (1) Enter the *Public Expenditure Total (Euro)*.

Euros with 2 decimals.

- (2) Enter the Public Expenditure EU Contribution (Euro).
- (3) Click on the <u>Update</u> to save the information.

## M11 – Establishment and Protection of Forests

1. Click on the EDIT button 📴 to enter or modify the information of the Annual breakdown of EU allocation per Measure 11.

| 👅 <u>Validate</u> 😰 <u>Cancel</u> 🥥 <u>Delete</u>      |         |                   |               |             | Previous | 🕦 <u>Next</u> 🕎 C | ompare to | 🔹 🕒 💽    |
|--------------------------------------------------------|---------|-------------------|---------------|-------------|----------|-------------------|-----------|----------|
| Filter 🕒 🕀                                             | FINAN   | CIAL CONT         | RIBUTION (    | 2014-2020)  |          |                   |           |          |
| ▼ General                                              | Per me  | asure (work       | (ing table)   |             |          |                   |           |          |
| Version Information                                    |         | reakdown of       | EL allocation | nar maggura |          |                   |           | 0        |
| Officials in charge                                    | Annuari | reakdown or       | Lo anocation  | permeasure  |          |                   |           | Ŭ        |
| History                                                |         |                   |               |             |          |                   |           |          |
| Documents                                              | L In    |                   |               |             |          |                   |           |          |
| Observations                                           | YE      | TOTAL<br>ELIGIBLE | TOTAL         | TOTAL       | PUBLIC   | PUBLIC            | PUBLIC    | PUBLIC   |
| <ul> <li>Financial contribution (2014-2020)</li> </ul> |         | COST              | EXPENDITUR    | EXPENDITUR  | EU       | EU                | NATIONAL  | NATIONAL |
| Per measure (working table)                            |         | (EUR)<br>(2=3+9)  | (EUR)<br>(3)  | (4=3/2)     | (EUR)    | (75%)             | (EUR)     | (25%)    |
| M01 - Investments in physical assets of agricul        |         |                   |               |             | (5)      | (6=5/3)           | (7=3-5)   | (8=7/3)  |
| M02 - Support for the setting up of producer gro       | 2014    |                   |               |             |          |                   |           | <u>_</u> |
| M03 - Investments in physical assets concernir         | 2015    |                   |               |             |          |                   |           |          |
| M04 - Agri-environment- climate and organic fa         | 2016    |                   |               |             |          |                   |           |          |
| M05 - Implementation of local development stra         | 2017    |                   |               |             |          |                   |           |          |
| M06 - Investments in rural public infrastructure       | 2018    |                   |               |             |          |                   |           |          |
| M07 - Farm diversification and business develo         | 2019    |                   |               |             |          |                   |           |          |
| M08 - Improvement of training                          | 4       |                   |               |             |          |                   |           |          |
| M09 - Technical assistance                             | Total   |                   |               |             |          |                   |           |          |
| M10 - Advisory services                                | . otur  |                   |               |             |          |                   |           |          |
| M11 - Establishment and protection of forests          |         |                   |               |             |          |                   |           |          |

The Table for the Measure 11 form pop-up window appears:

#### FINANCIAL CONTRIBUTION (2014-2020)

Per measure (working table)

#### Annual brokdown of EU allocation per measure 0 🔊 Update 🔀 Cancel m PUBLIC PUBLIC PUBLIC PUBLIC TOTAL TOTAL TOTAL EXPENDITURE EXPENDITURE EXPENDITURE EXPENDITURE ELIGIBLE PUBLIC PUBLIC YEAR EU EU NATIONAL NATIONAL COST EXPENDITURE EXPENDITURE CONTRIBUTION (1) CONTRIBUTION CONTRIBUTION CONTRIBUTION (EUR) (EUR) 9% (EUR) (75%) (EUR) (25%) (2=3+9) (4=3/2) (3) (5) (6=5/3) (7=3-5) (8=7/3) 1 2 2014 50.00 50.00 100% 50.00 100% 0.00 0 -2015 50.00 100% 100% 0.00 0 50.00 50.00 2016 50.00 100% 100% 0.00 0 50.00 50.00 100% 2017 50.00 0.00 100% 0 50.00 50.00 100% 50.00 2018 100% 0.00 0 50.00 50.00 50.00 2019 100% 100% 0.00 0 50.00 50.00 ..... ~

- 2. Select the following information:
- (1) Enter the *Public Expenditure Total (Euro)*.

Euros with 2 decimals.

- (2) Enter the Public Expenditure EU Contribution (Euro).
- (3) Click on the <u>Update</u> to save the information.

### Total per Year

This Table, Indicative maximum amounts of the EU contribution for the Implementation of the RDP under IPA II (in EUR) per year (2104 – 2020), is in <u>Read-only</u>.

The Data appearing is coming from the Working Tables. For each year, values are automatically computed (= sum, for each Measure, of Working Tables section 0.1 column 5).

#### FINANCIAL CONTRIBUTION (2014-2020)

Indicative maximum amounts of the EU contribution for the implementation of the RDP under (1) IPA II (in EUR) per year (2014-2020)

| 2014  | 2015  | 2016  | 2017  | 2018  | 2019  | 2020  |
|-------|-------|-------|-------|-------|-------|-------|
| 50.00 | 50.00 | 50.00 | 50.00 | 50.00 | 50.00 | 50.00 |

#### Total per Measure and Year

Indicative Amounts of the EU Contribution per Measure.

| Note | For each year, each measure, values are automatically computed (= Working Tables |
|------|----------------------------------------------------------------------------------|
| NOTE | column 5).                                                                       |

#### FINANCIAL CONTRIBUTION (2014-2020)

#### Indicative amounts of the EU contribution per measure

0

| MEASURE                                                                                                    | 2014   | 2015   | 2016   | 2017   | 2018   | 2019   | 2020   |
|----------------------------------------------------------------------------------------------------|--------|--------|--------|--------|--------|--------|--------|
| M01 - Investments in physical<br>assets of agricultural holdings                                                       | 50.00  | 50.00  | 50.00  | 50.00  | 50.00  | 50.00  | 50.00  |
| M02 - Support for the setting up of<br>producer groups                                                                 | 50.00  | 50.00  | 50.00  | 50.00  | 50.00  | 50.00  | 50.00  |
| M03 - Investments in physical<br>assets concerning processing<br>and marketing of agricultural and<br>fishery products | 50.00  | 50.00  | 50.00  |        |        |        |        |
| Total                                                                                                    | 150.00 | 150.00 | 150.00 | 100.00 | 100.00 | 100.00 | 100.00 |

# Validate the IPARD (IPA-RD)

1. Click on the <u>Validate</u> link to validate the Pre-accession Assistance in Rural Development (IPA-RD).

|                                                    |                                                                                              | SH<br>CO   | ARED<br>MMON  | FUN<br>I SY  | ID MA<br>STEM      | NAGE      | MEN        |  |
|----------------------------------------------------|----------------------------------------------------------------------------------------------|------------|---------------|--------------|--------------------|-----------|------------|--|
| Europea<br>Commis                                  | n<br>sion                                                                                    | Perio      | od 2014-2     | 2020 (       | (SFC2014           | 4)        |            |  |
| European Commiss                                   | European Commission » SFC » SFC2014-FO » Programming » Instrument for Pre-accession Assistan |            |               |              |                    |           |            |  |
| Strategic planning                                 | Programming                                                                                  | Monitoring | Execution     | Audit        | Evaluation         | Closure   | Anti-fraud |  |
| Search 201                                         | 14MK06I4NP001                                                                                | -1.0 ×     |               |              |                    |           |            |  |
| 💍 Validate, 🔀 C                                    | <u>ancel</u> 🥥 <u>Delete</u>                                                                 |            |               | 🕢 <u>Pre</u> | evious 🕟 <u>Ne</u> | ext 😰 Com | pare to    |  |
| Filter                                             | E                                                                                            | G          | ENERAL        |              |                    |           |            |  |
| <ul> <li>General</li> <li>Version Infor</li> </ul> | mation                                                                                       | Ve         | ersion Inform | nation       |                    |           |            |  |

The system validates the following information:

The CCI numbers must fit the following regular expression 'YYYY CC 06 I4 NP 001'

|        | An ERROR will block you from sending the Pre-accession Assistance in Rural   |  |  |  |  |  |  |  |  |
|--------|------------------------------------------------------------------------------|--|--|--|--|--|--|--|--|
| REMARK | Development (IPA-RD). The error(s) should be resolved and the IPA-RD must be |  |  |  |  |  |  |  |  |
|        | revalidated. Note that a WARNING does not block you from sending the IPA-RD. |  |  |  |  |  |  |  |  |

After all errors have been resolved the status of the IPA-RD becomes **READY TO SEND**.

An example of a validation window:

#### Validate

#### Title \* North Macedonia - Rural Development Programme (National)

CCI 2014MK06I4NP001 Version 4.0

Status Ready to send

#### Latest validation results

| SEVERITY | CODE | MESSAGE |
|----------|------|---------|
|          |      |         |
|          |      |         |
|          |      |         |
|          |      |         |
|          |      |         |
|          |      |         |
|          |      |         |
|          |      |         |
|          |      |         |
|          |      |         |
|          |      |         |
|          |      |         |
|          |      |         |
|          |      |         |
|          |      |         |
|          |      |         |
|          |      |         |

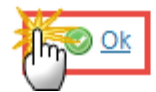

# Send the IPARD (IPA-RD)

|        | It is a must to have the role of CC Managing Authority with Send access.                                                                                                    |
|--------|----------------------------------------------------------------------------------------------------|
|        | The IPA-RD can only be sent once any <b>Validation Errors</b> have been removed and the status of the IPA-RD is Validated.                                                                                                    |
| Remark | The IPA-RD version has a status Ready to send, Sent or Returned for modification by MS.                                                                                                    |
|        | For users, the <b>'4 eye principle'</b> must be respected. Therefore, the user sending must be different from the user who last validated.                                                                                                    |
|        | The <b>Sending</b> of information by a Candidate Country to the Commission should be <b>electronically signed in accordance with Directive 1999/93/EC</b> . Sending of the different objects is generating a snapshot document and after the sending an |

| acknowledge document is generated by the European Commission. |
|---------------------------------------------------------------|
|                                                               |

1. Click on the <u>Send</u> link to send the IPA-RD.

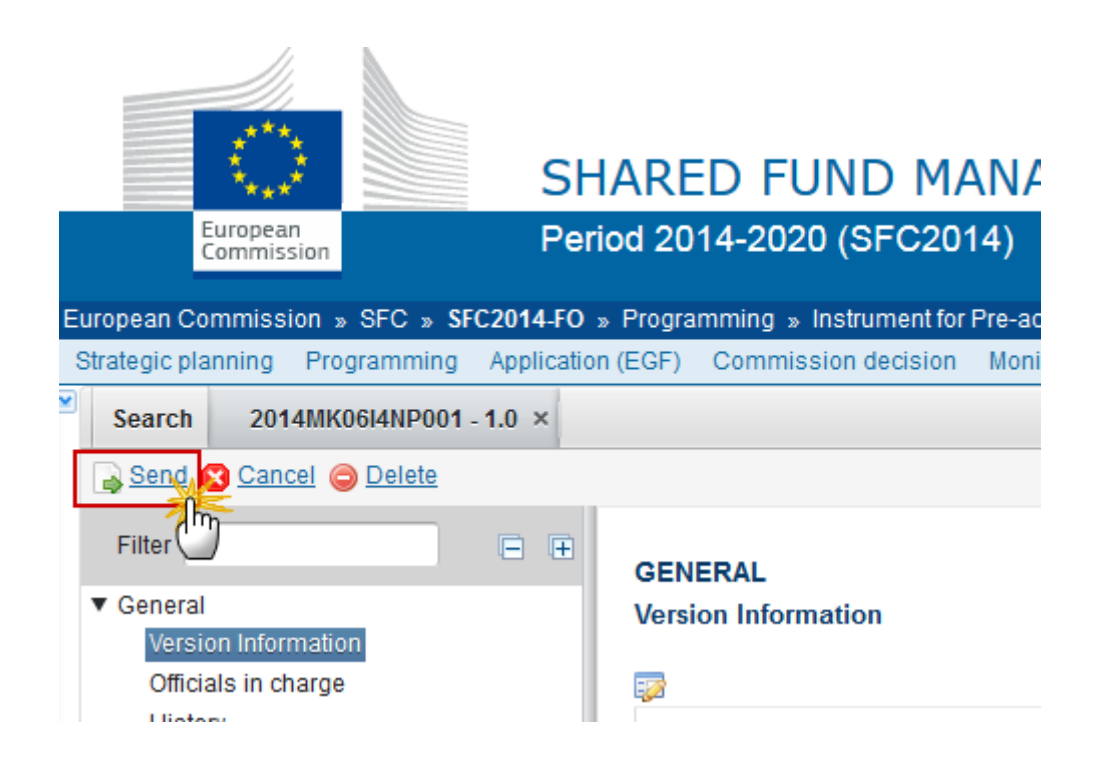

The system will ask you to confirm the send action:

| Send                                                                                                    |                                                                                                    | × |  |  |  |
|----------------------------------------------------------------------------------------------------|----------------------------------------------------------------------------------------------------|---|--|--|--|
| CCI<br>Version<br>Title *<br>Status<br>Snapshot of data before send                                                 | 2014MK06I4NP001<br>4.0<br>North Macedonia - Rural Development Programme (National)<br>Ready to send |   |  |  |  |
| Programme Snapshot of data before send 2014MK06l4NP001 4.0 en<br>Do you really want to send this programme version? |                                                                                                    |   |  |  |  |
|                                                                                                    |                                                                                                    |   |  |  |  |

2. Click on <u>Yes</u> to confirm or click on <u>No</u> to return to the IPA-RD.

The Sending of information by a Candidate Country to the Commission should be electronically signed in accordance with **DIRECTIVE 1999/93/EC.** 

Sending of the different objects is generating a snapshot document and after the sending an acknowledge document is generated by the European Commission.

This acknowledge document is signed but the Candidate Country was not signing the snapshot document. The EU Login now provides a functionality of signing without forcing the user to have a certificate. The action to sign will only be triggered when sending to the European Commission:

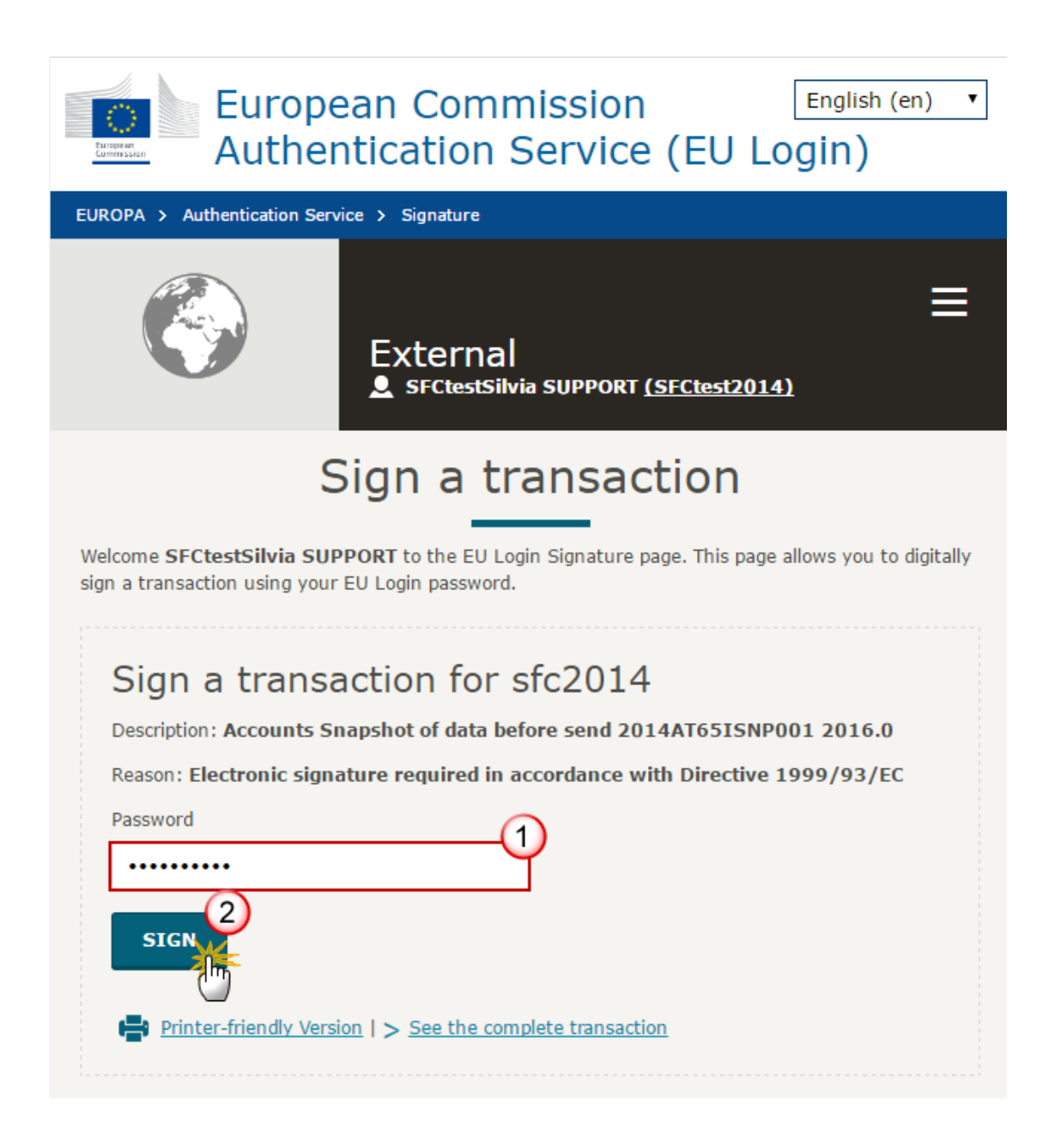

- (1) Enter your SFC2014 Password
- (2) Click on the 'SIGN' button

On success, the IPA-RD version has been sent to the Commission or to an upper Country Candidate node and the status is set to **SENT**.

# Delete the IPARD (IPA-RD)

REMARKThe IPA-RD can be deleted only if its status is OPEN, READY TO SEND OF RETURNED FOR<br/>MODIFICATION BY CC and has never been sent to the Commission before and has no<br/>sent documents attached.It is a must to have the role of CC Managing Authority with the Update access right.

1. Click on the <u>Delete</u> link to remove the IPA-RD from the system.

|    |                  |                   | <u> </u>  |         |            |       |             |           |
|----|------------------|-------------------|-----------|---------|------------|-------|-------------|-----------|
|    |                  | £***              | 2         |         | 9          | SH/   | ARED        | FUN       |
|    |                  | Europea<br>Commis | n<br>sion |         | F          | Perio | od 2014-:   | 2020 (    |
| Εu | iropean C        | commiss           | ion » S   | FC » SF | C2014-     | FO »  | Programmir  | ng » Inst |
| S  | strategic p      | lanning           | Progra    | amming  | Monito     | oring | Execution   | Audit     |
| 2  | Search           | 201               | 4MK06     | 4NP001  | -1.0 ×     |       |             |           |
|    | or <u>Valida</u> | ate 🙁 Ca          | ancel 🤇   | Delete  |            |       |             |           |
|    | Filter           | Filter            |           |         | (m)<br>(m) | GE    |             |           |
|    | ▼ Genera         | al                |           |         |            | Ve    | rsion Infor | mation    |
|    | Vers             | sion Infor        | mation    |         | _          |       |             |           |
|    | Offic            | cials in ch       | arge      |         | - 1        |       |             |           |
|    | Hist             | tory              |           |         |            |       |             |           |

The system will ask you to confirm the delete action:

| Delete                                                           |
|------------------------------------------------------------------|
|                                                                  |
| CC/ 2014MK06I4NP001                                              |
| Version 4.0                                                      |
| Title * North Macedonia - Rural Development Programme (National) |
| Status Ready to send                                             |
|                                                                  |
| Do you really want to delete this programme version ?            |
| Yes 🛛 No                                                         |

2. Click on <u>Yes</u> to confirm the delete action or click on <u>No</u> to return to the IPA-RD.

On success, the IPA-RD is removed physically from the system.

# Cancel the IPARD (IPA-RD)

| Remark | It is a must to have the role of CC Managing Authority with Update access.                                                                                                    |
|--------|----------------------------------------------------------------------------------------------------|
|        | The IPA-RD can be cancelled only if its status is <b>OPEN, READY TO SEND</b> or <b>RETURNED FOR</b><br><b>MODIFICATION BY CC</b> and has never been adopted by the Commission and contains Sent<br>documents. |

1. Click on the <u>Cancel</u> link to cancel the IPA-RD.

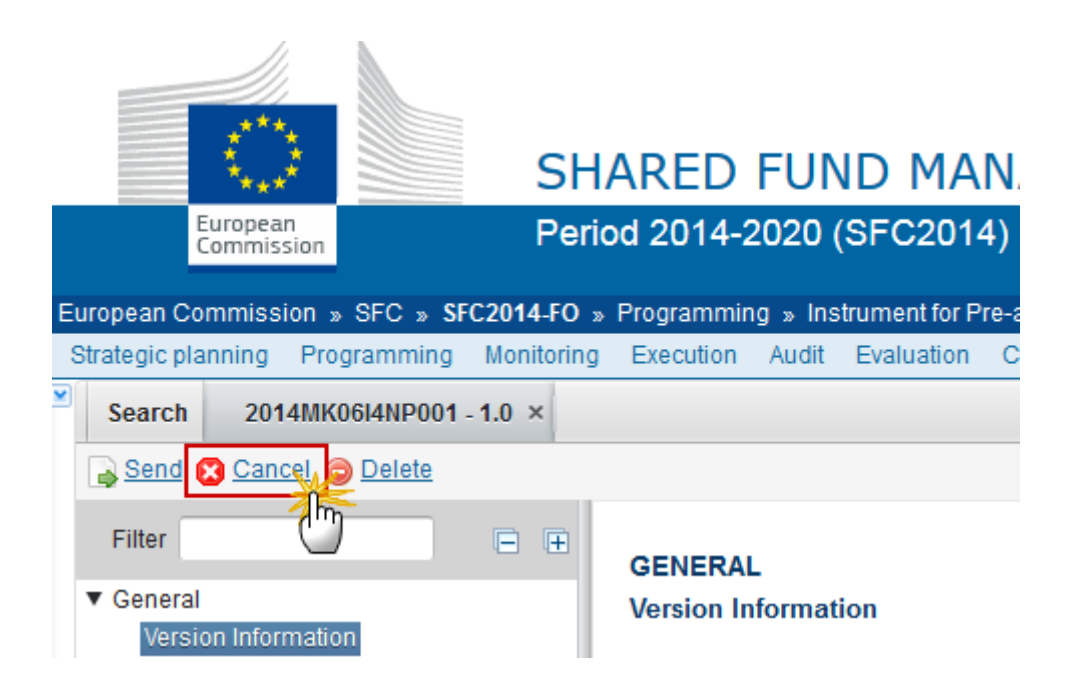

The system will ask you to confirm the cancel action:

| Cancel  |                                                          |
|---------|----------------------------------------------------------|
|         |                                                          |
| CCI     | 2014MK06I4NP001                                          |
| Version | 1.0                                                      |
| Title * | North Macedonia - Rural Development Programme (National) |
| Status  | Ready to send                                            |
|         |                                                          |
|         |                                                          |

Do you really want to cancel this programme version?

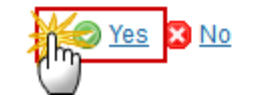

2. Click on <u>Yes</u> to confirm the delete action or click on <u>No</u> to return to the IPA-RD.

On success, the IPA-RD Programme has been cancelled and its status was set to CANCELLED.

# Create a New Version of the IPARD (IPA-RD)

| Remark | It is a must to have the role of CC Managing Authority with Update access.                                                                                                    |
|--------|----------------------------------------------------------------------------------------------------|
|        | A New Version can only be created when the last IPA-RD version is <b>Adopted by THE</b><br><b>COMMISSION OR BY THE CANDIDATE COUNTRY (CC),</b> when the last version is <b>RETURNED FOR</b><br><b>MODIFICATION BY THE COMMISSION</b> OF <b>CANCELLED</b> by the CC. |

1. Click on the <u>Create New Version</u> link to create a new version of the IPA-RD.

|                    | $\bigcirc$             |           | SF         | IARE     | D F     | UND          | MA        | NAGE         | ME      |
|--------------------|------------------------|-----------|------------|----------|---------|--------------|-----------|--------------|---------|
|                    | European<br>Commission |           | Per        | iod 20   | 14-20   | )20 (SFC     | C201      | 4)           |         |
| European C         | Commission »           | SFC » SF  | C2014-FO   | » Progra | mming   | » Instrume   | ent for l | Pre-accessio | n Assis |
| Strategic p        | lanning Pro            | gramming  | Applicatio | n (EGF)  | Comm    | nission deci | ision     | Monitoring   | Exect   |
| Search             | 2014MK                 | 06I4NP001 | - 1.0 ×    |          |         |              |           |              |         |
| Create new version |                        |           |            |          |         |              |           |              |         |
| Filter             |                        |           | Ð          | GEN      | ERAL    |              |           |              |         |
| ▼ Genera<br>Vers   | al<br>sion Informatio  | on        |            | Versi    | on Info | ormation     |           |              |         |

The system will ask you to confirm the creation of a new version:

| Create                                                                                  | × |
|-----------------------------------------------------------------------------------------|---|
|                                                                                         |   |
| CC/ 2014MK06I4NP001                                                                     |   |
| Version 3.0                                                                             |   |
| Title * North Macedonia - Rural Development Programme (National)                        |   |
| Status Adopted by EC                                                                    |   |
|                                                                                         |   |
|                                                                                         |   |
| Do you really want to create a new programme version based on the last adopted version? |   |
|                                                                                         |   |

2. Click on <u>Yes</u> to confirm or click on <u>No</u> to return to the IPA-RD.

On success, a new version of the Instrument for Pre-accession Assistance in Rural Development (IPA-RD) has been created as a copy of the previous version, with a version number incremented by one

when the previous version was adopted (ex.  $1.0 \rightarrow 2.0$ ) or the working version incremented by one when the previous version was returned for modification by the Commission or cancelled (ex.  $1.0 \rightarrow 1.1$ ). Its status is set to **OPEN**.